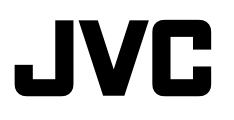

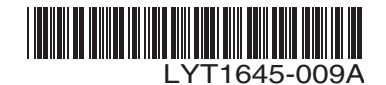

#### Szanowny Nabywco,

Dziękujemy za zakup niniejszej cyfrowej kamery wideo. Przed przystąpieniem do jej użytkowania prosimy o zapoznanie się z zasadami bezpieczeństwa i środkami ostrożności na stronach 3 - 6.

POLSKI

PRZYGOTOWANIA 8

NAGRYWANIE I ODTWARZANIE MATERIAŁÓW WIDEO 19

APARAT CYFROWY (D.S.C.) NAGRYWANIE I ODTWARZANIE 27

FUNKCJE ZAAWANSOWANE **33** 

INFORMACJE DODATKOWE 47

Aby wyłśczyć demonstrację, ustaw opcję "TRYB DEMO" na "WYŁ.". (I str. 33, 36)

SKOROWIDZ

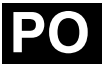

Okładka tylna

### CYFROWA KAMERA WIDEO

# GR-D760E GR-D770E

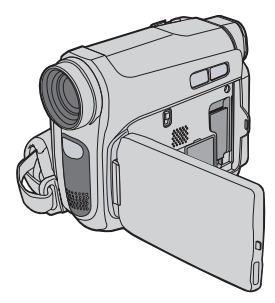

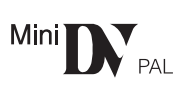

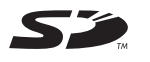

MultiMediaCard

INSTRUKCJA OBSŁUGI

### Główne funkcje kamery

#### Efekty płynnego pojawiania się/ zanikania obrazu

Za pomocš efektów płynnego pojawiania się/ zanikania obrazu można tworzyć profesjonalne przejścia między ujęciami. (z. str. 41)

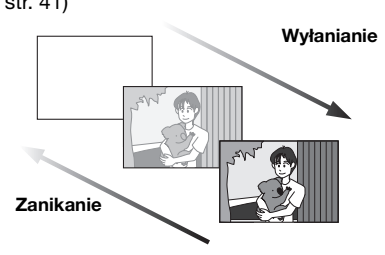

#### Program automatycznej ekspozycji (AE), efekty i efekty migawki

Tryb "SPORT" umożliwia nagrywanie szybko poruszajšcych się obiektów klatka po klatce w celu uzyskania fascynujšcego efektu zwolnionego tempa. (III) str. 42)

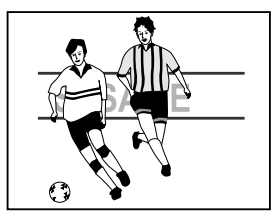

#### Lampa LED

Za pomocš lampy LED można rozjaśnić obiekt znajdujšcy się w ciemnym miejscu. (z? str. 38)

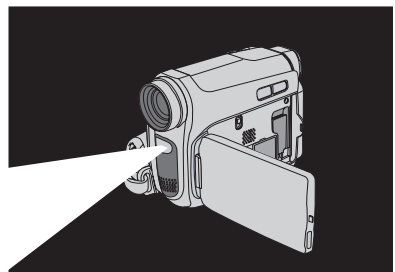

#### Kompensacja przeciwoświetlenia

Wystarczy nacisnąć przycisk 🛃, aby rozjaśnić obraz przyciemniony przez przeciwoświetlenie. (🖙 str. 40)

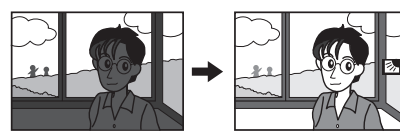

#### Stan akumulatora

Można sprawdzić stan akumulatora, naciskajšc przycisk DATA. (Cr str. 15)

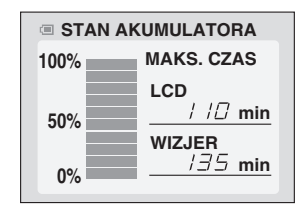

#### Spowolnienie

Można nagrać i odtworzyć ważne chwile lub trudno zauważalne elementy w zwolnionym tempie. Dźwięk jest nagrywany i odtwarzany w czasie rzeczywistym. (III) str. 38)

#### Przycisk Auto

Można zmieniać tryb nagrywania kamery między ustawieniem ręcznym a ustawieniem standardowym, naciskajšc przycisk **AUTO**. (*III* str. 21)

#### Podwójne Nagrywanie

Można wykonywać zdjęcia bez przerywania trwajścego nagrywania. (IIIF str. 21)

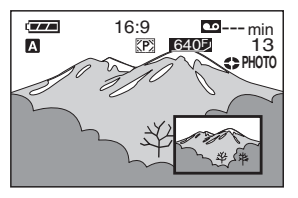

### PRZECZYTAJ NAJPIERW!

#### Przed przystąpieniem do nagrywania ważnego materiału wideo należy koniecznie wykonać nagranie próbne.

Nagranie próbne należy odtworzyć, aby upewnić się, czy obraz i dźwięk zostały prawidłowo zarejestrowane.

Zalécane jest wyczyszczenie głowic przed rozpoczęciem korzystania.

Jeżli kamera nie była używana przez pewien czas, głowice mogś być zabrudzone. Zalecane jest okresowe czyszczenie głowic wideo za pomocś kasety czyszczścej (opcjonalna).

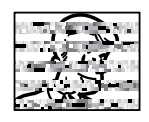

Kasety i kamerę należy przechowywać w odpowiednim środowisku. Głowice wideo mogś łatwiej ulegać zabrudzeniu, jeżli kasety i kamera będś przechowywane w zakurzonych miejscach. Kasety należy wyjmować

z kamery i przechowywać w opakowaniach ochronnych. Kamerę należy przechowywać w torbie lub innym opakowaniu.

 Do nagrywania ważnych materiałów wideo należy używać trybu SP (Standard).
 Trvb LP (Long Play) umożliwia nagrywanie o 50%

(Standard), ale podczas odtwarzania mogš wystąpić zakłócenia (przypominajšce mozaikę) w zależności od charakterystyki taśmy i środowiska użytkowania.

Dlatego do ważnych nagrań zalecane jest używanie trybu SP.

- Dla bezpieczeństwa i niezawodności. Zalecane jest używanie tylko oryginalnych akumulatorów i akcesoriów firmy JVC dla tej kamery.
- Niniejšzy produkt wykorzystuje opatentowane oraz chronione innymi prawami własności rozwiszania i może działać tylko z akumulatorami JVC Data Battery. Należy używać akumulatorów JVC BN-VF808U/BN-VF815U/BN-VF823U. Stosowanie akumulatorów innych producentów niż firma JVC może spowodować uszkodzenie wewnętrznego obwodu ładowania.
- Kamera została zaprojektowana do używania z cyfrowymi kasetami wideo, kartami pamięci SD i MultiMediaCard. Dla urządzenia można używać tylko kaset z oznaczeniem Milk oraz kart pamięci z oznaczeniem Silub MultiMediaCard.
- Ta kamera nie obsluguje kart pamieci SDHC.
- Należy pamiętać, że kamera ta nie jest zgodna z innymi cyfrowymi formatami wideo.
- Zalecane jest używanie kaset firmy JVC. Kamera jest zgodna ze wszystkimi dostępnymi komercyjnie kasetami spełniajścymi standard MiniDV, ale kasety firmy JVC zostały zaprojektowane i zoptymalizowane w celu zwiększenia wydajności kamery.

- Należy również pamiętać, że kamera jest przeznaczona tylko do użytku prywatnego.
   Wykorzystywanie komercyjne bez odpowiedniej zgody jest zakazane. (Nawet jeżeli wydarzenie takie jak pokaz, występ, czy wystawa, zostanie nagrane do użytku osobistego, zaleca się usilnie,
- aby wcze niej uzyskać zezwolenie). • NIE NALEŻY pozostawiać urządzenia - w miejscach o temperaturze przewyższajścej 50°C (122°F),
  - w miejscach o bardzo małej (poniżej 35%) lub dużej (powyżej 80%) wilgotności,
  - w miejscu bezpo rednio nasłonecznionym,
  - latem w zamkniętym samochodzie,
  - w pobliżu grzejnika.
- Wyświetlacz LĆD jest produktem zaawansowanej technologii. Czarne lub jasne plamki (czerwone, zielone lub niebieskie) mogš się jednak pojawiać na wyświetlaczu LCD na stałe. Plamki te nie są rejestrowane wraz z nagrywanym obrazem. Nie wynikajš one z wady urządzenia. (Liczba poprawnych: pikseli wynosi 99,99%).
- Nie należy pozostawiać zamontowanego akumulatora, gdy kamera nie jest używana, a także należy sprawdzać regularnie, czy urzśdzenie działa.

Należy również przeczytać sekcję "OSTRZEŻENIA" znajdujšcš się na stronach 49 - 50.

- Microsoff<sup>®</sup> i Windows<sup>®</sup> są zastrzeżonymi znakami towarowymi lub znakami towarowymi firmy Microsoft Corporation w Stanach Zjednoczonych i/lub innych krajach.
- Macintosh jest zastrzeżonym znakiem towarowym firmy Apple Computer, Inc.
- QuickTime jest zastrzeżonym znakiem towarowym firmy Apple Computer, Inc.

### 4 ₽0 ŚRODKI OSTROŻNOŚCI

#### OSTRZEŻENIE: ABY WYKLUCZYĆ RYZYKO POŻARU LUB PORAŻENIA, NIE NALEŻY WYSTAWIAĆ URZĽDZENIA NA DZIAŁANIE WODY ANI WILGOCI.

#### OSTRZEŻENIA:

- Aby uniknąć porażenia pršdem elektrycznym, nie wolno otwierać obudowy. Wewnštrz nie ma żadnych części, które wymagajš obsługi ze strony użytkownika. Naprawę należy zlecać wykwalifikowanym fachowcom.
- Jeżeli zasilacz prsdu zmiennego nie będzie używany przez dłuższy czas, zaleca się odłśczenie kabla zasilajścego od gniazda sieciowego.

#### OSTRZEŻENIA:

- Ta kamera współpracuje z sygnałami systemu telewizji kolorowej PAL. Nie można jej wykorzystywać do odtwarzania materiałów na odbiorniku telewizyjnym w innym systemie. Jednakże, nagrywanie na żywo oraz odtwarzanie przy użyciu wizjera/wyświetlacza LCD możliwe jest wszędzie.
- Niniejszy produkt wykorzystuje opatentowane oraz chronione innymi prawami własności rozwiśzania i może działać tylko z akumulatorami JVC Data Battery. Należy używać akumulatora BN-VF808U/ BN-VF815U/BN-VF823U firmy JVC, a do jego ładowania lub zasilania kamery z gniazda sieciowego należy używać wielonapięciowego zasilacza znajdujścego się w zestawie. (Może zaistnieć potrzeba skorzystania z odpowiedniego adaptera przejściowego w celu dopasowania wtyczki do róźnych konstrukcji gniazd sieciowych w róźnych krajach).

#### Środki ostrożności dotyczšce wymienialnej baterii litowej

W przypadku nieodpowiedniego obchodzenia się z bateriš może wystąpić zagrożenie pożarem lub poparzeniem chemicznym.

Baterii nie należy ładować, demontować, rozgrzewać do temperatury wyższej niż 100°C ani spalać. Baterię należy wymieniać na baterię firm Panasonic (Matsushita Electric), Sanyo, Sony lub Maxell CR2025.

W przypadku nieodpowiedniej wymiany baterii może wystąpić zagrożenie pożarem lub wybuchem.

- Zužyte baterie należy szybko utylizować.
- Przechowywać w miejscach niedostępnych dla dzieci.
- Nie należy demontować ani poddawać działaniu ognia.

#### UWAGI:

- Tabliczka znamionowa (płytka z numerem seryjnym) oraz ostrzeżenie dotyczśce bezpieczeństwa znajdujš się na spodzie i/lub w tylnej części urządzenia.
- Dane znamionowe i ostrzeżenie dotyczšce bezpieczeństwa w przypadku zasilacza sieciowego znajdujš się na jego wierzchniej i spodniej części.

#### OSTRZEZENIE:

Akumulatorów nie nalezy narazac na dzialanie zbyt wysokich temperatur, wywolanych np. przez promienie sloneczne, ogien itp.

#### OSTRZEŻENIE:

Wtyczka zasilajšca powinna być łatwo dostępna.

W przypadku instalacji urządzenia w szafce lub na półce należy upewnić się, że wolna przestrzeń z każdej strony jest wystarczajšca, aby zapewnić odpowiedniš wentylację (przynajmniej (10 cm po obu stronach, u góry i z tytu).

Nie należy blokować otworów wentylacyjnych. (Jeżli otwory wentylacyjne zostanš zablokowane gazetą lub żcierkš itd., ciepło może nie być odprowadzane).

Na urzšdzeniu nie należy stawiać źródeł otwartego ognia, takiego jak płonšce żwiece.

Przy utylizacji zużytych baterii należy wziąć pod uwagę kwestie ochrony źrodowiska żciżle przestrzegać miejscowych przepisów i praw okre lajšcych zasady utylizacji zużytych baterii. Nie należy dopużcić do pochlapania lub zamoczenia urządzenia.

Nie wolno używać urządzenia w łazience oraz w miejscach, gdzie występuje woda.

Na wierzchu urządzenia nie należy również stawiać pojemników z wodš lub innymi płynami (typu kosmetyki lub leki, wazony, doniczki, filiżanki itd.). (Przedostanie się wody lub innej substancji płynnej do wnętrza urządzenia grozi pożarem lub porażeniem pršdem elektrycznym).

Nie należy kierować obiektywu ani wizjera bezpo rednio w stronę słońca. Może bowiem dojść do uszkodzenia wzroku, jak również do nieprawidłowego działania układów elektrycznych kamery. Istnieje również ryzyko pożaru lub porażenia pršdem elektrycznym.

#### OSTRZEŻENIE!

Poniższe uwagi dotyczą zagrożeń zwišzanych z uszkodzeniem kamery i urazami fizycznymi w przypadku użytkownika.

Podczas obsługi należy zawsze odpowiednio zamocować i używać dostępnego paska. Noszenie kamery, trzymajśc jś za wizjer i/lub wyświetlacz LCD, może doprowadzić do jej upuszczenia lub nieprawidłowego działania.

Należy uważać, aby palce nie zostały przycięte przez pokrywę gniazda kasety. Kamera nie powinna być używana przez dzieci, ponieważ są one szczególnie podatne na ten typ obrażeń.

Statywu nie należy używać w przypadku nierównych i niestabilnych powierzchni. Może się on wywrócić i spowodować poważne uszkodzenie kamery.

#### OSTRZEŽENIE!

Nie zaleca się pozostawiania kamery na wierzchu odbiornika telewizyjnego z podłśczonymi kablami (Audio/Video, S-Video itd.), bowiem zaplątanie się w kable może spowodować zsunięcie się kamery i jej uszkodzenie.

#### Informacje dla użytkowników dotyczące pozbywania się zużytych urządzeń

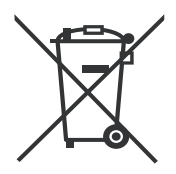

#### Uwaga:

Ten symbol obowiązuje wyłącznie w Unii Europejskiej.

#### [Unia Europejska]

Ten symbol oznacza, że po zakończeniu okresu eksploatacji nie należy pozbywać się urządzenia elektrycznego lub elektronicznego wraz z odpadami komunalnych i należy dostarczyć do odpowiedniego punktu zbiórki urządzeń elektrycznych elektronicznych przeznaczonych do recyklingu w celu jego właściwej utylizacji, odzyskania i ponownego przetworzenia w sposób zgodny z obowiązującymi przepisami.

Prawidłowa utylizacjva produktu przyczynia się do zachowania zasobów naturalnych oraz do ochrony środowiska i ludzkiego zdrowia przed ewentualnymi szkodliwymi skutkami pozbywania się produktu w nieodpowiedni sposób. Więcej informacji na temat punktu zbiórki oraz recyklingu produktu można uzyskać w lokalnym urzędzie miejskim, w firmie zajmującej się wywozem odpadów komunalnych lub w sklepie, w którym zakupiono ten produkt.

Pozbywanie się odpadów w nieprawidłowy sposób jest zagrożone karą przewidzianą w odpowiednich przepisach.

#### (Użytkownicy instytucjonalni)

W przypadku konieczności pozbycia sie produktu należy odwiedzić witrynę internetową www.jvc-europe.com, aby uzyskać informacje na temat zwrotu produktu.

#### [Kraje poza Unia Europejska]

Produktu należy pozbyć się w sposób zgodny z obowiązującymi przepisami lub innymi zasadami dotyczącymi utylizacji zużytych urządzeń elektrycznych i elektronicznych.

Szanowny Kliencie,

#### [Kraje Unii Europejskiej]

Niniejsze urządzenie spełnia wymogi obowiązujących europejskich dyrektyw i standardów w zakresie kompatybilności elektromagnetycznej i bezpieczeństwa urządzeń elektrycznych.

Europejskim przedstawicielem Victor Company of Japan Limited jest: JVC Technology Centre Europe GmbH Postfach 10 05 52 61145 Friedberg Niemcy

### Czyszczenie kamery

Przed przystąpieniem do czyszczenia kamery wyjmij z niej akumulator i odłšcz zasilacz sieciowy.

#### Czyszczenie kamery z zewnętrz

Delikatnie wytrzyj miękkš szmatkš. W celu usunięcia silnych zabrudzeń, zmocz szmatkę w roztworze łagodnego mydła i dobrze wykręć. Następnie wytrzyj kamerę suchš szmatkš.

#### Czyszczenie wyświetlacza LCD

Delikatnie wytrzyj miękkš szmatkš. Uważaj, by nie uszkodzić wyświetlacza. Zamknij wyświetlacz LCD.

#### Czyszczenie obiektywu

Użyj szczotki do czyszczenia za pomocš powietrza, a następnie wytrzyj go delikatnie papierem czyszczšcym do obiektywów.

#### Czyszczenie wizjera

Usuń kusz z wizjera, używajśc szczotki do czyszczenia za pomocś powietrza.

#### UWAGI:

- Należy unikać stosowania silnych środków czyszczšcych, jak benzyna czy alkohol.
- Czyszczenie można wykonywać dopiero po wyjęciu akumulatora i odłšczeniu zasilacza.
- Na zabrudzonym obiektywie może rozwijać się ple ń.
- W przypadku stosowania środka czyszczšcego lub nasączanych preparatami chemicznymi ściereczek należy zapoznać się z środkami ostrożności dotyczšcymi każdego z produktów.
- Aby wyczyścić wizjer, skontaktuj się z najbliższym sprzedawcš firmy JVC.

#### **⊗** USE CLEANING CASSETTE

Jest wyświetlany w przypadku wykrycia kurzu na głowicach podczas nagrywania. Należy użyć opcjonalnej kasety czyszczšcej. (IIF str. 3)

#### PRZYGOTOWANIA

| Indeks                             | 8  |
|------------------------------------|----|
| Informacje o tym podręczniku       | 12 |
| Wyposażenie                        | 12 |
| Regulacja paska                    | 13 |
| Zasilanie                          | 14 |
| Ustawienia języka                  | 15 |
| Ustawianie daty i godziny          | 16 |
| Regulowanie wyświetlacza           | 16 |
| Regulacja jasności wyświetlacza    | 16 |
| Mocowanie statywu                  | 17 |
| Wkładanie/wyjmowanie kasety        | 17 |
| Wkładanie/wyjmowanie karty pamięci | 18 |
| Tryb panoramiczny 16:9             | 18 |
|                                    |    |

#### NAGRYWANIE I ODTWARZANIE MATERIAŁÓW WIDEO

| <br>I O I |
|-----------|
| 19        |

| NAGRYWANIE MATERIAŁÓW WIDEO<br>Nagrywanie podstawowe | <b>. 19</b><br>. 19 |
|------------------------------------------------------|---------------------|
| Pozostały czas dla taśmy                             | . 19                |
| Szybki podglšd                                       | . 19                |
| Zbliżenie                                            | . 20                |
| Ujęcie dziennikarskie                                | . 20                |
| Ujęcia z wyświetlacza                                | . 20                |
| Kod czasu                                            | . 21                |
| Nagrywanie od środka taśmy                           | . 21                |
| Podwójne Nagrywanie                                  | . 21                |
| Tryb automatyczny/ręczny                             | . 21                |
| ODTWARZANIE MATERIAŁÓW WIDEO                         | 22                  |
| Zwykłe odtwarzanie                                   | . 22                |
| Wstrzymanie odtwarzania                              | . 22                |
| Błyskawiczne wyszukiwanie                            | . 22                |
| Wyszukiwanie luki                                    | . 23                |
| Odtwarzanie zdjęć                                    | . 23                |
| Podłšczanie do telewizora lub                        |                     |
| magnetowidu                                          | . 23                |
| Odtwarzanie za pomocš pilota zdalnego                |                     |
| sterowania                                           | . 24                |
| CYFROWY APARAT FOTOGRAFICZNY                         |                     |
| NAGRYWANIE                                           | 27                  |
| Podstawowe robienie zdjęć (robienie zdjęć            |                     |
| cyfrowym aparatem fotograficznym)                    | . 27                |
| ODTWARZANIE Z CYFROWEGO APARATU                      |                     |
| FOTOGRAFICZNEGO                                      | 28                  |
| Odtwarzanie zwykłe zdjęć                             | . 28                |
| Automatyczne odtwarzanie zdjęć                       | . 28                |
| Odtwarzanie plików z indeksu                         | . 28                |
| Usuwanie informacji wyświetlanych na                 |                     |
| ekranie                                              | . 29                |

# 8DODATKOWE FUNKCJE CYFROWEGO8APARATU FOTOGRAFICZNEGOO30

| Resetowanie nazwy pliku                   | 30     |
|-------------------------------------------|--------|
| Ochrona plików                            | 30     |
| Usuwanie plików                           | 31     |
| Ustawianie informacji o drukowaniu (ustav | vienie |
| DPOF)*                                    | 31     |
| Inicjowanie karty pamięci                 | 32     |

#### FUNKCJE ZAAWANSOWANE 33

| MENU SZCZEGÓŁOWYCH REGULACJI             | 33 |
|------------------------------------------|----|
| Zmiana ustawień menu                     | 33 |
| Menu nagrywania                          | 34 |
| Menu odtwarzania                         | 37 |
| FUNKCJE NAGRYWANIA                       | 38 |
| Lampa LED                                | 38 |
| Spowolnienie                             | 38 |
| Zdjęcie (nagranie zdjęcia na taśmie)     | 38 |
| Ręczne ustawianie ostrości               | 39 |
| Kontrola ekspozycji                      | 39 |
| Blokada przysłony                        | 39 |
| Kompensacja przeciwoświetlenia           | 40 |
| Punktowa kontrola ekspozycji             | 40 |
| Regulacja balansu bieli                  | 40 |
| Ręczna regulacja balansu bieli           | 41 |
| Efekt płynnego pojawiania się/zanikania  |    |
| obrazu                                   | 41 |
| Program automatycznej ekspozycji (AE),   |    |
| efekty i efekty migawki                  | 41 |
| Kopiowanie nieruchomych obrazów nagranyc | :h |
| na taśmie na kartę pamięci               | 42 |
| EDYCJA                                   | 43 |
| Kopiowanie na magnetowid                 | 43 |
| Kopiowanie na lub z urządzenia wideo     |    |
| wyposażonego w gniazdo DV (kopiowanie    |    |
| cyfrowe)                                 | 43 |
| Podłšczanie do komputera osobistego      | 44 |
| Dubbing dźwięku                          | 45 |
| Wstawianie                               | 46 |
|                                          |    |
| INFORMACJE DODATKOWE                     | 47 |

| ROZWIĽZYWANIE PROBLEMÓW | 47 |
|-------------------------|----|
| OSTRZEŻENIA             | 49 |
| DANE TECHNICZNE         | 51 |
|                         |    |

SKOROWIDZ Okładka tylna

### Indeks

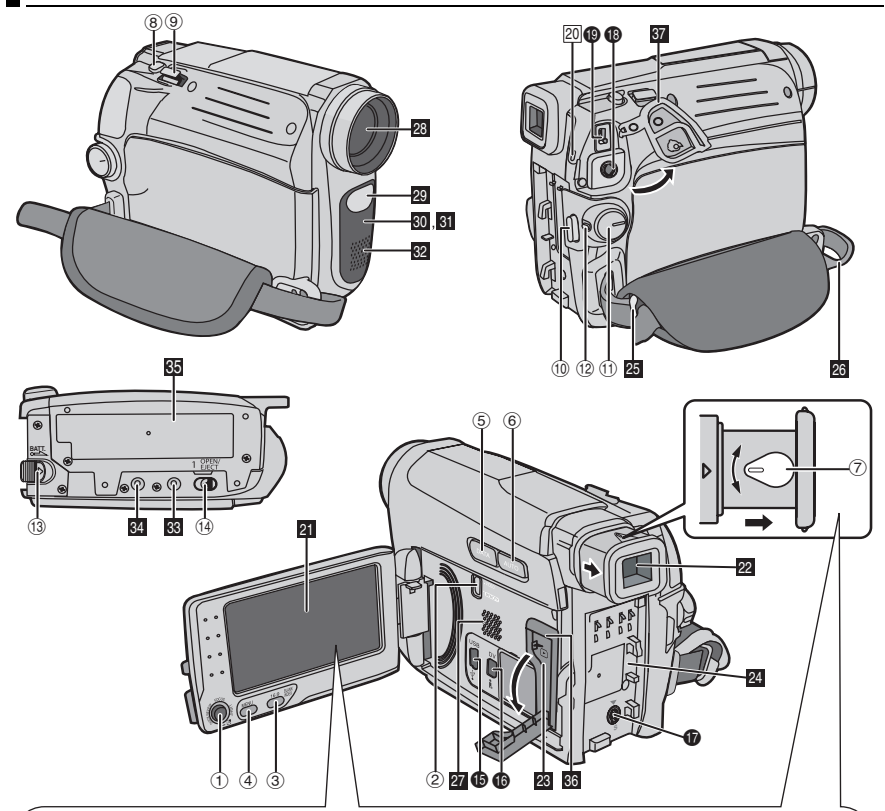

#### Otwieranie wyświetlacza LCD

Pocišgnij za koniec 
 wyświetlacza LCD.

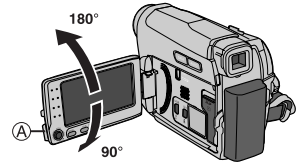

Wyświetlacz LCD może być obracany o 270°.

#### Automatyczne włśczanie/wyłśczanie

Kiedy przelacznik zasilania jest w polozeniu "REC", kamere można wlaczyc/wylaczyc, otwierajac/ zamykajac wyswietlacz LCD lub wyciagajac/ wpychajac wizjer.

#### UWAGI:

- Obraz nie jest wyświetlany jednocze nie na wyświetlaczu LCD i wizjerze. Gdy wizjer zostanie wyciśgnięty przy otwartym wyświetlaczu LCD, można wybrać, który element ma być używany. Ustaw opcję "PRIORYTET" na żśdany tryb w menu SYSTEM. (III) str. 36)
- Kolorowe jasne plamki mogš występować w różnych miejscach na wyświetlaczu LCD lub wizjerze. Nie żwiadczy to jednak o nieprawidłowej pracy urządzenia.

### Przyciski sterujšce

- ① A :Przycisk w górę / odtwarzania / pauzy [►/III] (☞ str. 22)/ ręcznego ustawiania ostrości [FOCUS] (c str. 39)
  - ✓ :Przycisk w dół / stop [■] (I str. 22) kompensacji przeciwoświetlenia 🐼 (c str. 40)
  - Przycisk ekspozycji punktowej (17 str. 22) :Przycisk w lewo / przewijania w tył [<<]</p>
  - (I str. 22) / szybkiego podglšdu [QUICK REVIEW] (IF str. 19)
  - > :Przycisk w prawo / szybkiego przewijania w przód [▶▶] (☞ str. 22) / lampy LED [LIGHT] (IF str. 38) Przycisk w dół [SET]
- ② VIDEO / MEMORY Przełšcznik
- ③ Przycisk trybu panoramicznego 16:9 [16:9] (🖙 str. 18) Przycisk wyszukiwania luki [BLANK]
  - (🖙 str. 23) Przycisk indeksu [INDEX] (1 str. 28)
- 4 Przycisk menu [MENU] (17 str. 33)
- ⑤ Przycisk sprawdzenia stanu [DATA] (🖙 str. 15)
- 6 Przycisk Auto [AUTO] (I str. 21)
- ⑦ Pokrętło regulacji ogniskowej (1) str. 16)
- ⑧ Przycisk zdjęcia [SNAPSHOT] (IF str. 38) Przycisk spowolnienia [SLOW] (
  r str. 38)
- 9 Dźwignia zbliżenia [T/W] (I str. 20) Przycisk regulacji głośnika [VOL. +, -] (🖙 str. 22)
- 10 Przycisk rozpoczęcia/zakończenia nagrywania [START/STOP] (🖙 str. 19)
- 1 Przełšcznik zasilania [REC, PLAY, OFF]
- Przycisk blokady
- 13 Przycisk odłśczania akumulatora [BATT.] (🖙 str. 14)
- 19 Przełšcznik otwarcia/wysuwu kasety [OPEN/EJECT] (IF str. 17)

### Złšcza

- I Złšcze USB (Universal Serial Bus) (I str. 44)
- Złšcze cyfrowego wideo [DV IN\*/OUT]
   (i.LINK\*\*) (I str. 43, 44)
- Tvlko dla modelu GR-D770E
- \*\* i.LINK odnosi się do specyfikacji IEEE1394-1995 i jej rozszerzeń. Logo 🛔 jest używane z produktami zgodnymi ze standardem i.LINK.

Gniazda kamery znajdujš sie pod osłonami.

- Gniazdo wyjściowe sygnału S-Video [S] (🖙 str. 23)
- Oniazdo wyjściowe sygnałów audio/wideo [AV] (17 str. 23, 43)
- Gniazdo zasilania [DC] (
   str. 14)

### Wskaźniki

20 POWER/CHARGE Lampa (I str. 14)

### Pozostałe elementy

- 21 Wyświetlacz LCD (IF str. 8)
- 22 Wizjer (🖙 str. 16)
- 🛿 Osłona karty [ 🕞 ] (🖙 str. 18)
- 24 Mocowanie akumulatora (17 str. 14)
- 25 Pasek na ramię (🖙 str. 13)
- 26 Pasek (🖙 str. 13)
- 27 Głośnik (🖙 str. 22)
- 28 Obiektyw
- 29 Lampa LED (🖙 str. 38)
- 30 Czujnik kamery (Należy uważać, aby ten obszar nie został zakryty, ponieważ znajduje się tu czujnik konieczny do robienia zdjęć).
- 31 Czujnik zdalnego sterowania
- 32 Mikrofon stereofoniczny
- 33 Otwór stabilizujšcy (I str. 17)
- 🛚 Gniazdo do mocowania statywu (🖙 str. 17)
- 35 Pokrywa gniazda kasety (🖙 str. 17)
- 36 Gniazdo karty pamięci (🖙 str. 18)
- 37 Pokrvwa złścza

#### Pozycja przełšcznika zasilania

#### REC:

Aby nagrac material na tasmie lub zapisac na karcie pamieci.

#### OFF:

Umożliwia wyłśczenie kamery.

#### PLAY:

- Umożliwia odtworzenie nagrania z taśmy.
- Umożliwia wyświetlenie zdjęcia zapisanego na karcie pamięci lub przesłanie go do komputera PC.

#### Pozycja przełšcznika VIDEO/MEMORY

#### VIDEO:

Umożliwia nagrywanie na taśmie lub odtwarzanie taśmy.

#### MEMORY:

Umożliwia nagrywanie na kartę pamięci lub uzyskanie dostępu do danych na niej zapisanych.

### Wskaźniki wyświetlacza LCD/wizjera

#### Podczas nagrywania wideo

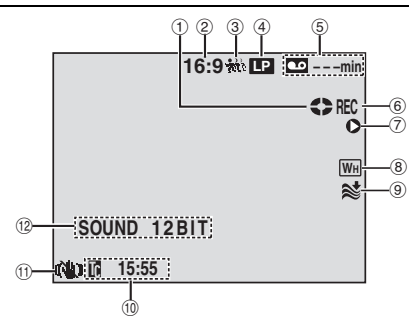

- Wskaźnik działania taśmy (Obraca się, gdy taśma jest używana).
- ② Wskaźnik wybranego trybu ekranu (☞ str. 18) (Tylko wskaźnik 16:9 jest wyświetlany).
- ③ Wskaźnik spowolnienia (I str. 38)
- ④ Tryb szybkości nagrywania (SP/LP) (IF str. 35)
- (tylko wskaźnik LP jest wyświetlany).
- ⑤ Pozostały czas dla taśmy (☞ str. 19)
- (6) REC: (Pojawia się podczas nagrywania). (cr str. 19)

SLOW: (Pojawia się podczas używania spowalniania). (🖙 str. 38)

- ⑦ O: Wstaw (ﷺ str. 46)
   IIO: Pauza we wstawianiu
- ⑧ Wskaźnik wybranego efektu płynnego pojawiania się/zanikania obrazu (L= str. 41)
- (9) Wskaźnik funkcji wyciszania szumu wiatru (I str. 35)
- 10 Kod czasu (🖙 str. 36)
- 1) Cyfrowy stabilizator obrazu ("STAB. OBR.") (IIF str. 34)
  - (tylko wskaźnik No jest wyświetlany).
- 12 SOUND 12BIT/16BIT: Wskaźnik trybu dźwiękowego (I str. 35) (Wyświetlany przez ok. 5 sekund po włśczeniu kamery).

#### Zarówno podczas nagrywania wideo jak i w cyfrowym aparacie fotograficznym

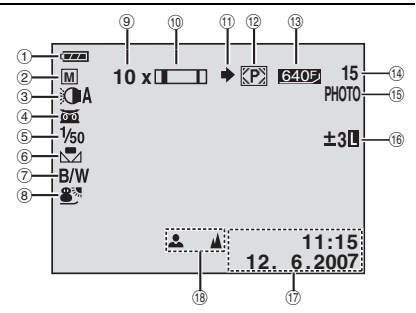

- 1) Wskaźnik poziomu naładowania akumulatora
- ② Tryb pracy (☞ str. 21) ▲: Tryb automatyczny
- M: Tryb ręczny
- ③ Wskaźnik lampy LED (I str. 38)
- ④ mile: Wskaźnik nocy (☞ str. 42)
   →☆▲: Tryb rozja niania (☞ str. 34)
- ⑤ Prędkość migawki (I str. 42)
- 6 Wskaźnik balansu bieli (🖙 str. 40)
- ⑦ Wskaźnik wybranego efektu (IF str. 42)
- ⑧ Wskaźnik wybranego programu automatycznej ekspozycji (IF str. 42)
- Orientacyjny stopień zbliżenia (I str. 20)
- 10 Wskaźnik zbliżenia (🖙 str. 20)
- Ikona trybu zdjęć (i str. 27) (Swieci i miga podczas zapisu)
- 12 Ikona karty (127 str. 27)
   12 Pojawia się podczas robienia zdjęć.
   12 Miga na biało, gdy karta pamięci nie jest załadowana.
- (3) Rozmiar obrazu/jakość obrazu: 6407 640 x 480 F 6207 (FINE) oraz 640 x 480 S 6203 (STANDARD) (od najlepszej do najgorszej jakości) (127 str. 35)
- 1 Liczba zdjęć do zrobienia (IIF str. 27) (Wyświetla przybliżonš liczbę pozostałych zdjęć, które można zapisać podczas nagrywania w cyfrowym aparacie fotograficznym).
- (5) PHOTO: (Wyświetlany podczas robienia zdjęcia). (⊯ str. 27, 38)
- (16) (13): Wskaźnik punktowej kontroli ekspozycji (13): str. 40)
  - 🐼 : Wskaźnik kompensacji
  - przeciwoświetlenia (🖙 str. 40)
  - ±: Wskaźnik korekcji ekspozycji (🖙 str. 39)
  - 🔲: Wskaźnik blokady przysłony (🖙 str. 40)
- 1 Data/godzina (🖙 str. 16)
- (B) Wskaźnik ręcznej regulacji ostrości (17 str. 40)

#### Podczas odtwarzania materiałów wideo

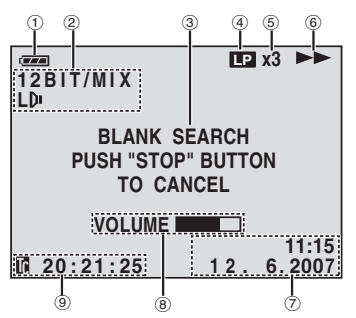

- 1 Wskaźnik poziomu naładowania akumulatora
- Wskaźnik dźwięku lewego/prawego kanału (I str. 37)
- ③ Wskaźnik wyszukiwania luki (I str. 23)
- ④ Szybkość taśmy (SP/LP) (IF str. 37) (tylko wskaźnik LP jest wyświetlany)
- ⑤ Zmienna wskaźnika szybkości wyszukiwania: x-10, x-3, x3 i x10 (IIF str. 22)
- ⑥ ► : Odtwarzanie
  - Szybkie przewijanie do przodu/ błyskawiczne wyszukiwanie
     Przewijanie do tyłu/błyskawiczne
  - wyszukiwanie
  - II : Pauza
  - II ►: Odtwarzanie klatka po klatce/
  - w zwolnionym tempie
  - II: Odtwarzanie klatka po klatce do tyłu/
  - w zwolnionym tempie
  - : Dubbing dźwięku
  - II : Pauza dubbingowania dźwięku
- ⑦ Data/godzina (🖙 str. 37)
- ⑧ VOLUME: Wskaźnik poźiomu gło ności (☞ str. 22)
- (1) Kod czasu (1) str. 21, 37)

#### Podczas odtwarzania w cyfrowym aparacie fotograficznym

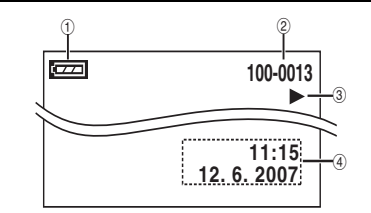

- 1) Wskaźnik poziomu naładowania akumulatora
- ② Numer folderu/pliku
- ③ Wskaźnik trybu pracy
- ④ Data/godzina

### Informacje o tym podręczniku

### Dźwignia sterujšca

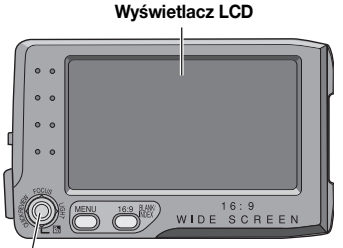

#### Dźwignia sterujšca

Dźwigniš tą posługujemy się na dwa sposoby: przesuwajšc jš w górę/w dół/w lewo/w prawo, albo wciskajšc jš.

Poniżej jest to opisane i zilustrowane.

1. Przesuń d wignię sterujšcš w górę/w dół/w lewo/ w prawo ( $\wedge/\vee/\langle\rangle$ ), aby wybrać:

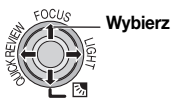

|   | Czy  | nność           | Aby wybrać                             |
|---|------|-----------------|----------------------------------------|
| ^ | ►/II | FOCUS           | Przesuń d wignię<br>sterujšcš w górę.  |
| > |      | 8               | Przesuń d wignię<br>sterujšcš w dół.   |
| > | *    | LIGHT           | Przesuń d wignię<br>sterujšcš w prawo. |
| < | ł    | QUICK<br>REVIEW | Przesuń d wignię<br>sterujšcš w lewo.  |

2. Naciśnij d wignię sterujšcš, aby wybrać SET:

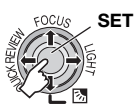

### Wyposażenie

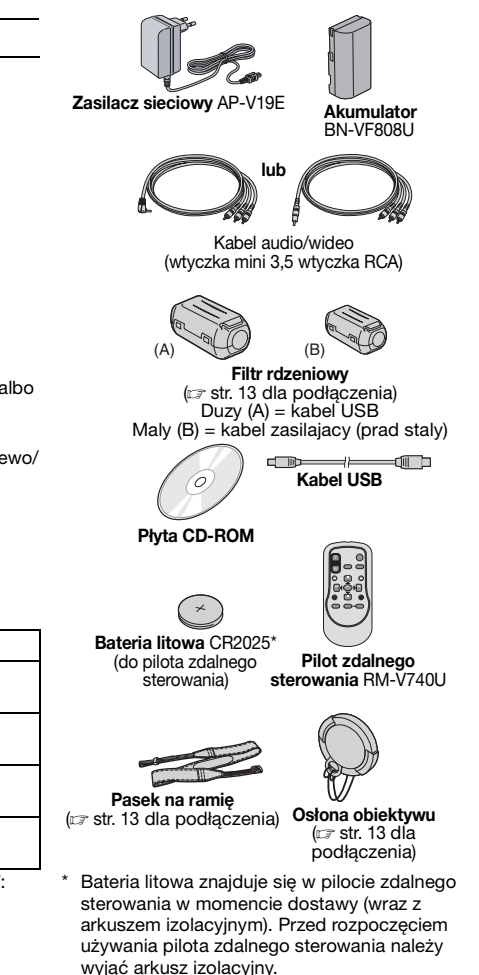

#### UWAGI:

- W celu zapewnienia optymalnych parametrów kamery kable znajdujšce się w zestawie można zaopatrzyć w jeden lub kilka filtrów rdzeniowych.
   W przypadku zamocowania na kablu jednego takiego filtra końcówka bliższa filtra powinna być podłśczona do kamery.
- Do podlšczeń należy używać wylšcznie kabli znajdujšcych się w zestawie. Nie wolno używać innych kabli.

#### Mocowanie osłony obiektywu

Aby chronić obiektyw, należy zamocować dostarczonš osłonę, tak jak przedstawiono to na rysunku.

#### UWAGA:

Poprawnie założona pokrywa obiektywu jest zrównana z obudowš kamery.

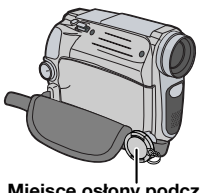

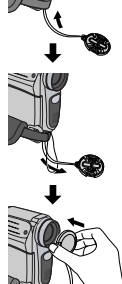

Miejsce osłony podczas nagrywania

### Mocowanie paska na ramię

**1** Otwórz klapkę zamkniętą na rzep i przełóż koniec paska przez oczko.

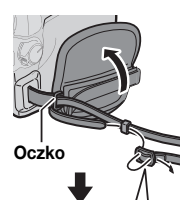

2 Przełóż koniec paska przez klamerkę, wyreguluj długość i zamocuj szlufkš.

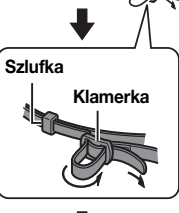

**3** Przesuń szlufkę jak najbliżej oczka i zamknij klapkę na rzep.

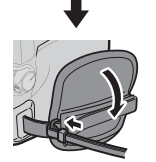

## Mocowanie osłony filtra rdzeniowego

Na przewody należy zakładać filtry rdzeniowe. Filtr rdzeniowy zmniejsza zakłócenia. Do kamery należy podłšczyć końcówkę kabla znajdujšcš się bliżej filtra.

**1** Zwolnij zatrzaski po obu stronach filtra rdzeniowego.

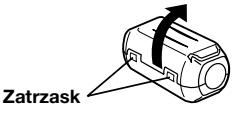

2 Przełóż kabel przez filtr rdzeniowy.

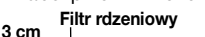

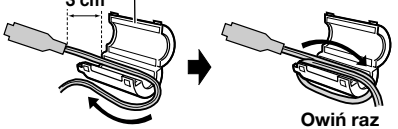

Zatrza nij obie połówki filtra.

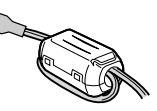

### Regulacja paska

Otwórz klapkę i wyreguluj pasek.

 Przed regulacjš usuń wszystkie etykiety zabezpieczajśce, które mogš znajdować się na rzepie.

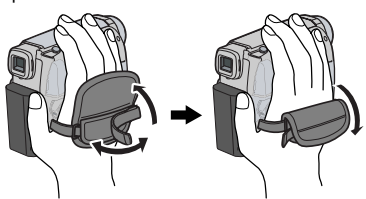

### Zasilanie

#### Ładowanie akumulatora

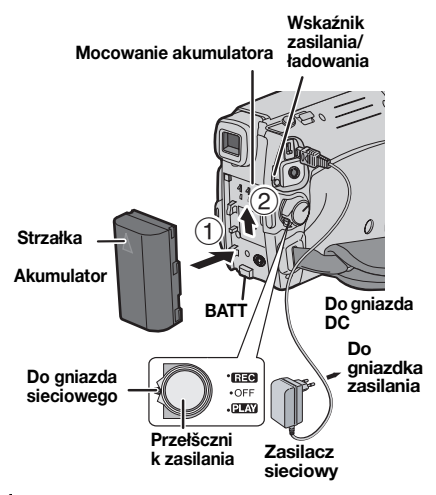

Ustaw przełšcznik zasilania w pozycji "OFF".

**2** Strzałkš znajdujšcš się na akumulatorze skierowanš w górę doci nij akumulator delikatnie w strone gniazda akumulatora ①.

**3** Przesuń akumulator w górę, aż zostanie zablokowany na miejscu <sup>(2)</sup>.

**4** Podłącz przewód zasilania do zasilacza sieciowego.

**5** Podłšcz zasilacz sieciowy do gniazda sieciowego.

- Wskaźnik POWER/CHARGE zacznie migać, co oznacza rozpoczęcie ładowania.
- Kiedy wskaźnik POWER/CHARGE zga nie, ładowanie zostanie zakończone. Wyjmij zasilacz sieciowy z gniazda sieciowego. Odłšcz zasilacz od kamery.

#### Odłšczanie akumulatora

Przesuń akumulator w górę, naciskajšc przycisk **BATT.**, aby odłšczyć akumulator.

| Akumulator | Czas ładowania        |
|------------|-----------------------|
| BN-VF808U* | Około 1 godz. 30 min. |
| BN-VF815U  | Około 2 godz. 40 min. |
| BN-VF823U  | Około 3 godz. 50 min. |

Dostarczony

#### UWAGI:

- Jeżeli na akumulatorze założona jest osłona zabezpieczajšca, należy jš najpierw zdjąć.
- Podczas ładowania nie należy używać kamery.
- Ładowanie nie jest możliwe w przypadku użycia akumulatora nieodpowiedniego typu.
- Podczas pierwszego ładowania akumulatora lub podczas ładowania po długiej przerwie, wskaźnik POWER/CHARGE może nie wiecić. W takiej sytuacji należy wyjąć akumulator z kamery, a następnie ponownie włożyć i rozpocząć ładowanie.
- Jeżli do urządzenia zamocowany zostanie w pełni naładowany akumulator wskaźnik
   POWER/CHARGE będzie migać przez ok. 10 sekund, a następnie wyłśczy się.
- Jeżli czas pracy akumulatora nawet po pełnym naładowaniu jest bardzo krótki, jest on zużyty i wymaga wymiany. W takim wypadku należy zakupić nowy akumulator.
- Zasilacz sieciowy przetwarza energię elektrycznš i dlatego nagrzewa się podczas pracy. Można go używać tylko w miejscach z dobrš wentylacjš.
- Po upływie 5 minut bezczynności w trybie gotowości do nagrywania przy włożonej kasecie kamera automatycznie odłśczy zasilanie z zasilacza sieciowego. W tej sytuacji, jeżli akumulator jest zamocowany do kamery, rozpocznie się jego ładowanie.
- Nie cišgnij ani nie zginaj przewodu zasilacza ani jego wtyczki. Może to spowodować uszkodzenie zasilacza.

#### Uwagi dotyczšce akumulatorów

NIEBEZPIECZEŃSTWO! Nie wolno demontować akumulatorów ani wystawiać ich na działanie ognia lub wysokiej temperatury, co grozi pożarem lub wybuchem.

OSTRZEŻENIE! Nie należy dopuszczać do kontaktu akumulatora lub jego styków z metalami, ponieważ może to spowodować spięcie i wywołanie pożaru.

#### Przywrócenie funkcji dokładnego wskaźnika stanu akumulatora

Jeżli wskazanie mocy akumulatora różni się od rzeczywistego czasu pracy, należy całkowicie naładować akumulator, a następnie go rozładować. Funkcja ta może jednak nie działać poprawnie, jeżli akumulator był używany przez długi czas w skrajnych temperaturach lub był ładowany zbyt wiele razv.

### Korzystanie z akumulatora

Wykonai czynności opisane w punktach 2 - 3 sekcii "Ładowanie akumulatora". (14)

#### Maksymalny czas ciśgłego nagrywania

| Akumulator | Włšczony<br>wyświetlacz<br>LCD | Włšczony<br>wizjer |
|------------|--------------------------------|--------------------|
| BN-VF808U* | 1 godz. 50 min.                | 2 godz. 15 min.    |
| BN-VF815U  | 3 godz. 40 min.                | 4 godz. 30 min.    |
| BN-VF823U  | 5 godz. 30 min.                | 6 godz. 45 min.    |

\* Dostarczony

#### UWAGI:

- Czas nagrywania ulega znacznemu skróceniu w następujšcych warunkach:
  - Częste włśczanie funkcji zbliżenia i trybu gotowości do nagrvwania.
  - Czeste używanie wyświetlacza LCD.
  - Czeste odtwarzanie.
  - Używanie lampy LED.
- Przed długim użytkowaniem zalecane jest przygotowanie akumulatorów na czas trzykrotnie przekraczajścy planowane nagranie.

#### UWAGA:

Przed odłśczeniem zasilacza należy sprawdzić, czy kamera jest wyłśczona. W przeciwnym razie może doiść do uszkodzenia kamerv.

### Okre lanie stanu akumulatora

Sprawdzanie ilości energii pozostałej w akumulatorze i czasu nagrywania.

Przy zamocowanym akumulatorze naciśnij przycisk DATA.

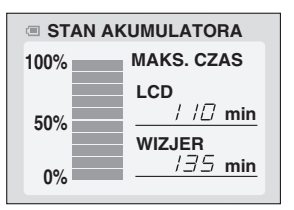

 Jeżli przełšcznik zasilania znajduje się w pozycji "OFF", informacja o stanie akumulatora będzie wyświetlana przez ok. 3 sekundy, a jeżli przytrzyma się go przez kilka sekund, informacja o stanie akumulatora będzie wyświetlana przez ok. 15 sekund.

- Jeżli przełšcznik zasilania znajduje się w pozycji "PLAY" lub "REC", naciśnij ponownie przycisk DATA, aby przywrócić normalny ekran.
- Informacii o stanie akumulatora nie można. wyświetlić podczas odtwarzania i nagrywania.
- Jezeli zamiast informacji o stanie akumulatora i mimo wielokrotnego naciskania przycisku DATA pojawi się komunikat "COMMUNICATION ERROR", akumulator może być niesprawny. W takiej sytuacji należy się zwrócić do najbliższego sprzedawcy firmy JVC.

#### Korzystanie z zasilacza sieciowego

Wykonaj czynności opisane w punktach 4 – 5 sekcji "Ładowanie akumulatora". (cr str. 14)

#### UWAGA:

Zasilacz w zestawie zapewnia funkcje automatycznego wyboru napięcia zasilajšcego z zakresu od 110 V do 240 V.

#### **INFORMACJE:**

W następujšcych obja nieniach przyjęto, że użytkownik korzysta z wyświetlacza LCD. Aby używać wizjera, należy zamknać wyświetlacz LCD i wycišgnać w pełni wizjer.

### Ustawienia języka

Język informacji wyświetlanych na ekranie można zmienić. (cr str. 36)

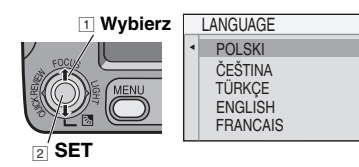

Otwórz całkowicie wyświetlacz LCD.

2 Ustaw przełšcznik zasilania w pozycii "REC" lub "PLAY". naciskajšc jednocze nie przycisk blokady znaidujšcy sie na przełšczniku.

• W przypadku ustawienia w pozycji "REC" tryb nagrywania należy ustawić na opcję "M". (c str. 21)

#### 3 Naciśnii MENU.

4 Wybierz opcję "SYSTEM", naciśnij przycisk SET lub >.

5 Wybierz menu "LANGUAGE", naciśnij przycisk SET lub >.

### 16 PO PRZYGOTOWANIA

**6** Wybierz żšdany język, naciśnij przycisk **SET** lub **>**.

7 Naciśnij przycisk MENU.

W dowolnej chwili naciśnij przycisk <, aby wrócić do poprzedniego ekranu menu.

### Ustawianie daty i godziny

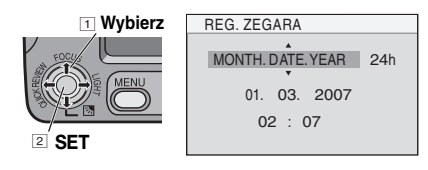

Informacja o dacie i godzinie jest rejestrowana zawsze na tasmie, ale jej wyswietlanie moze byc wlaczone badz wylaczone. (27 str. 35, 37)

Wykonaj czynności opisane w punktach 1 – 3 sekcji "Ustawienia języka". (☞ str. 15)

1 Wybierz menu "WYŚWIETLACZ", naciśnij przycisk SET lub >.

2 Wybierz menu "REG. ZEGARA", naciśnij przycisk SET lub >.

**3** Za pomocš przycisku **SET** lub > wybierz żšdany format wyświetlania daty, a następnie naciśnij przycisk **SET** lub >.

- Powtórz ten krok, aby wprowadzić format wyświetlania godziny (wybierz "24h" lub "12h"), miesišca, daty, roku, godziny i minut.
- 4 Naciśnij przycisk MENU.

W dowolnej chwili naciśnij przycisk <, aby wrócić do poprzedniego ekranu menu/ ustawienia.

### Regulowanie wyświetlacza

Ustaw przełšcznik zasilania w pozycji "REC", naciskajšc przycisk blokady znajdujšcy się na przełšczniku.

**2** Upewnij się, że wyświetlacz LCD jest zamknięty i zablokowany. Wycišgnij całkowicie wizjer. **3** Przekręć pokrętło regulacji ogniskowej do momentu wyregulowania ostrości wskazań wizjera.

#### Przykład:

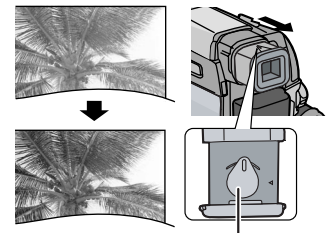

Pokrętło regulacji ogniskowej

#### OSTRZEŻENIE:

Podczas składania wizjera należy uważać, aby nie przyciąć palców.

### Regulacja jasności wyświetlacza

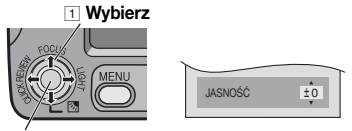

2 SET

Wykonaj czynności opisane w punktach 1 – 3 sekcji "Ustawienia języka". (zr str. 15)

 Aby dostosować jasność wizjera, wycišgnij go całkowicie i ustaw opcję "PRIORYTET" na "WIZJER" (27 str. 33, 36).

Wybierz menu "WYŚWIETLACZ", naciśnij przycisk **SET** lub **>**.

2 Wybierz menu "JASNOŚĆ", naciśnij przycisk SET lub >.

**3** Wybierz odpowiedniš jasność, naciśnij przycisk **SET** lub **>**.

4 Naciśnij przycisk MENU.

W dowolnej chwili naciśnij przycisk <, aby wrócić do poprzedniego ekranu menu

### Mocowanie statywu

Aby zamocować kamerę na statywie, wyrównaj kołek kierunku i źrubę z gniazdem mocujšcym oraz otworem stabilizujšcym w kamerze. Następnie doci nij źrubę zgodnie z kierunkiem ruchu wskazówek zegara.

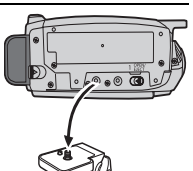

 Niektóre statywy nie zawierajš kołka stabilizujšcego.

### Wkładanie/wyjmowanie kasety

Kamera musi być zasilana, aby włożenie lub wyjęcie kasety mogło być możliwe.

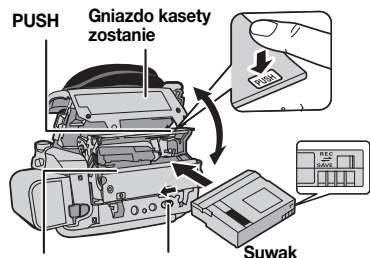

Gniazdo kasety OPEN/EJECT Suwak przed kasowaniem Upewnij się, że strona etykiety jest skierowana na zewnątrz

**1** Przesuń i przytrzymaj suwak **OPEN/EJECT** w kierunku wskazywanym przez strzałkę, a następnie pocišgnij otwarcie pokrywy gniazda kasety do momentu jego zablokowania. Gniazdo kasety zostanie otwarte automatycznie.

Nie dotykaj części wewnętrznych.

**2** Włóż lub wyjmij taśmę i naciśnij przycisk "PUSH", aby zamknąć gniazdo kasety.

- Aby zamknąć gniazdo kasety, naciskaj tylko część oznaczonš etykietą "PUSH"; dotykanie innych części może spowodować przycięcie palca i uszkodzenie urządzenia.
- Po zamknięciu gniazda kasety, jest ono automatycznie cofane. Poczekaj, aż zostanie ono całkowicie cofnięte i zamknij pokrywę kasety.

 Gdy poziom naładowania akumulatora jest niski, zamknięcie pokrywy gniazda kasety może nie być możliwe. Nie należy dociskać go na siłę. Wymień akumulator na naładowany lub użyj zasilacza przed kontynuowaniem.

**3** Zamknij ostrożnie pokrywę gniazda kasety do momentu jego zablokowania na miejscu.

#### UWAGI:

- Jeżli po odczekaniu kilku sekund gniazdo kasety nie otworzy się, zamknij pokrywę gniazda kasety i spróbuj ponownie. Jeżli gniazdo kasety nadal się nie otwiera, wyłścz kamerę, a następnie włścz jš ponownie.
- Jeżli taśma nie zostanie włożona poprawnie, otwórz całkowicie pokrywę gniazda kasety i wyjmij jš. Odczekaj kilka minut i włóż jš ponownie.
- Po przeniesieniu kamery z chłodu do ciepłego otoczenia odczekaj krótki czas przed otworzeniem pokrywy gniazda kasety.

#### 9

- Wyswietlany, gdy tasma zostanie włozona, gdy przelacznik zasilania jest ustawiony w pozycji "REC".
- Miga, gdy taśma nie jest włożona.

#### TAPE!

Pojawia się, jeżeli nie ma włożonej taśmy, kiedy naciśnięty jest przycisk rozpoczęcia/zakończenia nagrywania lub przycisk **SNAPSHOT**, podczas gdy przełścznik zasilania jest ustawiony na **"REC"**, a przełścznik **VIDEO/MEMORY** na "VIDEO".

#### CHECK TAPE'S ERASE PROTECTION TAB

Pojawia się, kiedy zasuwka chronišca przed skasowaniem jest ustawiona na "SAVE", podczas gdy przełšcznik zasilania jest ustawiony na "REC" i przełšcznik **VIDEO/MEMORY** na "VIDEO". (*z*<sup>2</sup> str. 19)

# Wkładanie/wyjmowanie karty pamięci

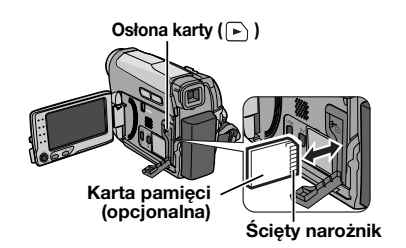

- 1 Sprawdź, czy kamera jest wyłšczona.
- 2 Otwórz osłonę karty (>).

**3** Aby włożyć kartę pamięci, wsuń jš do gniazda ściętym narożnikiem.

Aby wyjąć kartę pamięci, naciśnij jš raz. Kiedy karta pamięci wysunie się z kamery, wyjmij jš. • Nie wolno dotykać styków na odwrocie etykiety.

4 Zamknij osłonę karty pamięci.

#### UWAGI:

- Karty pamięci niektórych firm nie są zgodne z tą kamerš. Przed kupieniem karty pamięci należy zapytać się o zgodność producenta lub sprzedawcę.
- Nowa karta pamięci przed użyciem musi zostać sformatowana. (27 str. 32)

#### PLEASE FORMAT

Jest wyświetlany, gdy wystąpi problem z kartą pamięci, jej pamięć zostanie uszkodzona lub nie zostanie zainicjowana. Należy zainicjować kartę pamięci. (z str. 32)

#### CARD ERROR!

Komunikat ten pojawia się, gdy kamera nie rozpoznaje załadowanej karty pamięci. Wyjmij kartę pamięci i włóż ja ponownie. Powtarzaj tę czynność, aż komunikat przestawnie być wyświetlany. Jeżli komunikat nadal będzie wyświetlany, karta pamięci jest uszkodzona.

### Tryb panoramiczny 16:9

Materiały wideo można nagrywać w formatach 4:3 i 16:9. Kamera jest ustawiona domy lnie na nagrywanie wideo w formacie 16:9.

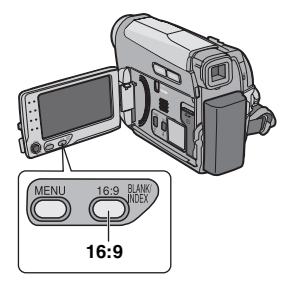

1 Ustaw przełšcznik zasilania w pozycji "REC".

### **2** Ustaw przełšcznik **VIDEO/MEMORY** w pozycji "VIDEO".

Każde naciśnięcie (przycisk **16:9**) przełšcza format ekranu:

#### W LCD:

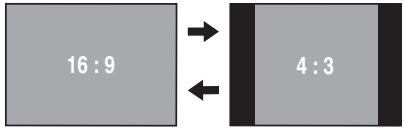

W wizjerze:

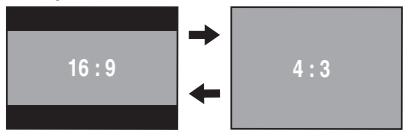

#### UWAGA:

W przypadku materiałów wideo nagranych w formacie 16:9 obraz moze sprawiac wrazenie lekko rozciagnietego w pionie podczas odtwarzania na ekranie telewizora o współczynniku kształtu 4:3. (z str. 33, 36, 37)

### Nagrywanie podstawowe

#### UWAGA:

Przed kontynuowaniem należy wykonać czynności zawarte poniżej:

- Zasilanie. (IF str. 14)
- Wkładanie kasety. (
   str. 17)
- Zdjać osłone obiektywu. (I str. 13)
- Otworzyć całkowicie wyświetlacz LCD.
- Wybierz materialy wideo w formacie 4:3 lub 16:9 (panoramiczny). (cr str. 18)

#### VIDEO/MEMORY

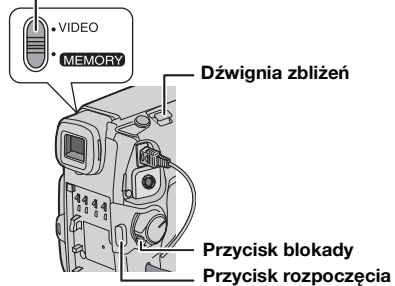

zakończenia nagrywania

1 Ustaw przełścznik VIDEO/MEMORY w pozvcii "VIDEO".

2 Ustaw przełšcznik zasilania w pozycji "REC".

**3** Naciśnij przycisk **START/STOP**, aby

rozpocząć nagrywanie. Podczas nagrywania wyświetlany jest komunikat "REC". Aby zatrzymać nagrywanie naciśnij ponownie przycisk START/STOP.

#### Orientacyjny czas nagrywania

| Taéma  | Tryb nagrywania |         |  |
|--------|-----------------|---------|--|
| lasina | SP              | LP      |  |
| 30 min | 30 min          | 45 min  |  |
| 60 min | 60 min          | 90 min  |  |
| 80 min | 80 min          | 120 min |  |

#### UWAGI:

- Jeżli przez 5 minut w trybie gotowości do nagrywania nie zostanie wykonana żadna czynność zasilanie kamery zostanie automatycznie wyłśczone. Aby ponownie włśczyć kamerę, wepchnij, a następnie ponownie wyciśgnij wizjer lub zamknij i otwórz wyświetlacz I CD.
- Jeżli między nagranymi na taśmie ujęciami pozostanie pusta część, kod czasu zostanie zakłócony i podczas edycji taśmy mogš wystąpić błędy. Aby tego uniknać, należy zapoznać się z sekcjš "Nagrywanie od środka taśmy" (cr str. 21).
- Nagrywanie w trybie LP (Long Play), patrz (cr str. 35).

#### Pozostały czas dla taśmy

Szacunkowy pozostały czas dla taśmy jest wyświetlany na wyświetlaczu. Symbol "---min" oznacza, że kamera

przelicza pozostały czas.

Gdy pozostały czas osišgnie 2 minuty, wskaźnik zacznie migać.

 Czas wymagany do obliczenia i wyświetlenia pozostałej długości taśmy oraz dokładność tego pomiaru mogš różnić się w zależności od typu używanej taśmy.

### Szybki podglšd

Umożliwia sprawdzenie końca ostatniego nagrania.

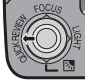

62 min

1) Naciśnij przycisk QUICK REVIEW w trybie gotowości do nagrywania.

 Taśma będzie przez kilka sekund przewijana po czym zostanie automatycznie odtworzona, a następnie wstrzymana w trybie gotowości do nagrywania dla następnego ujęcia.

- Na poczštku odtwarzania mogš wystąpić zakłócenia. Jest to naturalne zjawisko.
- Przesuwaj zblizenia, aby wlaczyc lub wylaczyc ustawienie dzwieku.

### Zbliżenie

#### Podczas nagrywania

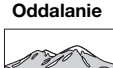

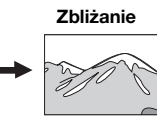

W: Szeroki kšt

T: Funkcja Telephoto

 Korzystajšc z funkcji zbliżenia optycznego, można uzyskać 34-krotne powiększenie.

 Zmiana skali powyżej 34X jest wykonywana przez cyfrowe przetworzenie obrazu. Zbliżenie cyfrowe może osišgnąć wartość do 800X. Ustaw opcję (ZOOM) na [68X] lub [800X].
 (E7 str. 34)

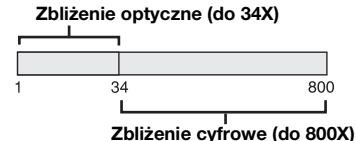

#### UWAGI:

- Zdjęcia makro można robić z odległości nawet około 5 cm (2 cale) od obiektu, jeżli dźwignia zbliżenia zostanie przesunięta aż do pozycji W.
- Podczas próby przybliżenia obiektu znajdujšcego się blisko obiektywu, kamera może automatycznie zmniejszyć stopień przybliżenia, w zależności od odległości do obiektu. W takiej sytuacji należy ustawić tryb "TELE MAKRO" na "WŁ.". (zr str. 34)

#### Ujęcie dziennikarskie

W niektórych sytuacjach różne kšty ujęć mogš zapewnić bardziej interesujšce rezultaty. Wystarczy trzymać kamerę w żšdanej pozycji i obrócić wyświetlacz LCD w najbardziej odpowiednim kierunku. Można go obrócić o 270° (90° w dół, 180° w górę).

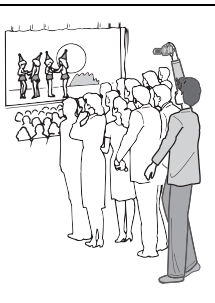

#### Ujęcia z wyświetlacza

Nagrywana osoba może widzieć siebie w wyświetlaczu LCD monitor, a nawet sam użytkownik może nagrywać siebie podczas oglšdania nagrania na wyświetlaczu LCD. 1) Otwórz wyświetlacz LCD i

obróć go w góre o

180°, aby był skierowany w

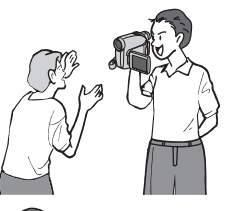

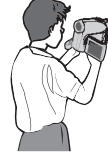

stronę przodu kamery. Następnie wycišgnij całkowicie wizjer.

2) Skieruj obiektyw na obiekt (lub siebie) i rozpocznij nagrywanie.

- Podczas nagrywania z wyświetlacza obraz wyświetlacza jest obrócony, jakby osoba oglšdała siebie w lustrze. Jednak nagrany obraz nie będzie obrócony.
- Jeżli zostanie wywołana funkcja szybkiego podglšdu (III) podczas filmowania z wyświetlacza, wyświetlacz LCD zostanie wyłśczony.
- W tym przypadku należy sprawdzić nagrany materiał w wizjerze. Aby odtworzyć nagranie na wyświetlaczu LCD, zamknij wizjer.

#### Kod czasu

Podczas nagrywania na taśmie jest nagrywany kod czasu. Kod ten służy do potwierdzenia lokalizacji nagranych na taśmie ujęć podczas ich odtwarzania.

#### Wyświetlacz

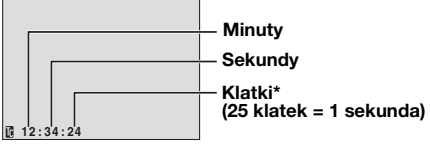

\* Klatki nie jest wyświetlane podczas nagrywania.

Jeżli nagrywanie zostanie rozpoczęte w pustym miejscu, kod czasu będzie odliczany do "00:00:00" (minuty:sekundy:klatka). Jeżli nagrywanie rozpocznie się od końca poprzednio nagranego ujęcia,

kod czasu będzie kontynuowany od ostatniej wartości. Jeżli podczas nagrywania zostanie pozostawiona pusta część na taśmie, kod czasu zostanie zakłócony. Po wznowieniu nagrywania, kod czasu jest ponownie liczony od wartości "00:00:00". Oznacza to, że kamera może nagrać te same kody czasu, które występujš już dla poprzednio nagranych ujęć. Aby tego uniknąć, wykonaj czynności opisane w sekcji "Nagrywanie od środka taśmy" (z str. 21) w następujšcych przypadkach:

- Przy nagrywaniu po odtworzeniu nagranej taśmy.
- Gdy zasilanie zostanie wyłśczone podczas nagrywania.
- Gdy taśma zostanie wyjęta i ponownie włożona podczas nagrywania.
- Przy nagrywaniu na częściowo nagranej taśmie.
- Przy nagrywaniu na pustej części znajdujšcej się w środku taśmy.
- Gdy po ponownym nagraniu ujęcia, pokrywa gniazda kasety zostanie otwarta/zamknięta.

#### UWAGI:

- Nie można zresetować kodu godziny.
- Podczas szybkiego przewijania do przodu i do tyłu, wskaźnik kodu godziny nie zmienia się szybko.
- Kod czasu jest wyświetlany tylko wówczas, gdy opcja "KOD CZASU" jest ustawiona na "WŁ.". (cr str. 36)

### Nagrywanie od środka taśmy

 Odtwórz taśmę lub użyj funkcji wyszukiwania luki (IIIF str. 23), aby znaleźć miejsce, w którym chcesz rozpocząć nagrywanie, a następnie włącz tryb wstrzymania odtwarzania. (IIIF str. 22)
 Ustaw przełšcznik zasilania w pozycji "REC", naciskajšc przycisk blokady znajdujšcy się na przełšczniku, a następnie rozpocznij nagrywanie.

### Podwójne Nagrywanie

Można wykonywać zdjęcia bez przerywania trwajścego nagrywania. Naciśnij przycisk **SNAPSHOT**.

Mały ekran będzie wyświetlany przez około 6 sekund, przedstawiajšc obraz zdjęcia.

- Zdjęcie zostanie zapisane na karcie pamięci, podczas gdy materiał wideo będzie nagrywany na taśmie.

### Tryb automatyczny/ręczny

Naciśnij przycisk **AUTO**, aby przełšczać między trybem automatycznym i ręcznym nagrywania. Gdy wybrany jest tryb ręczny, na wyświetlaczu LCD wyświetlany jest wskaźnik "M".

#### Tryb automatyczny: 🖪

Umożliwia nagrywanie bez efektów specjalnych oraz ustawień ręcznych.

#### Tryb ręczny: 🕅

Umożliwia nagrywanie ręczne przez wprowadzanie wybranych ustawień różnych funkcji.

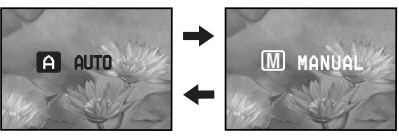

### Zwykłe odtwarzanie

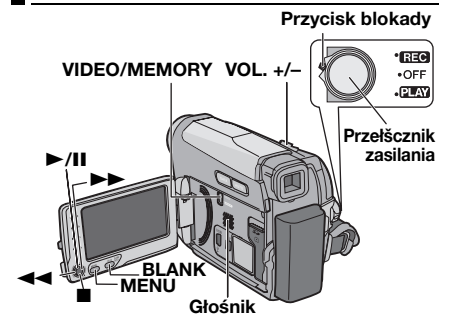

1 Włóż kasetę. (🖙 str. 17)

**2** Ustaw przełścznik **VIDEO/MEMORY** w pozycji "VIDEO".

**3** Ustaw przełšcznik zasilania w pozycji

"PLAY", naciskajšc przycisk blokady znajdujšcy się na przełšczniku.

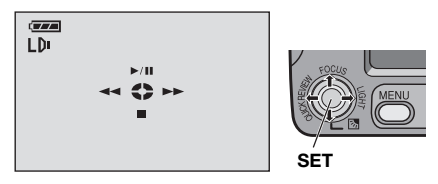

| Czynność | Aby wybrać                             |  |
|----------|----------------------------------------|--|
| ►/II     | Przesuń d wignię sterujšcš w górę.     |  |
|          | Przesuń d wignię sterujšcš w dół.      |  |
|          | Przesuń d wignię sterujšcš w<br>prawo. |  |
| ••       | Przesuń d wignię sterujšcš w lewo.     |  |

4 Aby rozpocząć odtwarzanie, naciśnij przycisk ►/II.

5 Aby zatrzymać odtwarzanie, naciśnij przycisk ■.

- Gdy nagrywanie jest zatrzymane, naciśnij przycisk ◀◀, aby przewinąć taśmę do tyłu lub przycisk ►►, aby szybko przewinąć jš do przodu.
- Naciśnij przycisk SET, aby wyświetlić ekran obsługi.

#### Regulacja głośności

Przesuń d wignię zbliżenia (VOL. +/–) w kierunku symbolu "+", aby zwiększyć głośność, lub w kierunku symbolu "–", by jš zmniejszyć.

#### UWAGI:

- Odtwarzany obraz można oglšdać na wyświetlaczu LCD, w wizjerze lub na podłšczonym odbiorniku telewizyjnym. (m. str. 23)
- Jeżli kamera będzie zatrzymana przez 5 minut przy zasilaniu z akumulatora, kamera wytśczy się automatycznie. Aby ponownie wtśczyć kamerę, wepchnij, a następnie ponownie wyciśgnij wizjer lub zamknij i otwórz wyświetlacz LCD.
- Jeżli do gniazda AV jest podłšczony kabel, dźwięk nie będzie odtwarzany przez głośnik.

#### HDV 🚥

Komunikat jest wyświetlany po wykryciu obrazów nagranych w formacie HDV. Obrazów w formacie HDV nie można odtwarzać na tej kamerze.

#### Wstrzymanie odtwarzania

Wstrzymuje odtwarzanie materiału wideo.
1) Podczas odtwarzania naciśnij przycisk ►/II.
2) Aby wznowić zwykłe odtwarzanie, ponownie naciśnij przycisk ►/II.

 Jeżli wstrzymanie odtwarzania trwa przez ponad 3 minuty, kamera jest automatycznie przelšczana w tryb zatrzymania.

### Błyskawiczne wyszukiwanie

Umożliwia przeszukiwanie o różnej szybkości w dowolnym kierunku podczas odtwarzania materiału wideo.

 Podczas odtwarzania naciśnij przycisk ►► w celu wyszukiwania do przodu lub ◄◄, aby wyszukiwać do tyłu.

| 4    |     | •  |     |
|------|-----|----|-----|
| x-10 | x-3 | x3 | x10 |

2) Aby wznowić zwykłe odtwarzanie, naciśnij przycisk ►/II.

- Podczas odtwarzania naciśnij i przytrzymaj przycisk ►► lub ◄◄. Wyszukiwanie trwa do momentu zwolnienia przycisku. Po jego zwolnieniu odtwarzanie jest wznawiane.
- Podczas błyskawicznego wyszukiwania na ekranie pojawia się efekt mozaiki. Nie żwiadczy to o usterce.

#### UWAGA:

Podczas wyszukiwania błyskawicznego część obrazu może nie być wyraźna; zazwyczaj z lewej strony ekranu.

Podczas blyskawicznego wyszukiwania czesc obrazu moze nie byc wyraźna na ekranie.

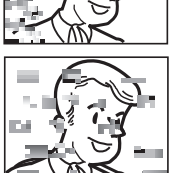

### Wyszukiwanie luki

Ułatwia wyszukanie momentu rozpoczęcia nagrywania w środku taśmy, dzięki czemu można uniknąć zakłócenia kodu godziny. (*L* str. 21)

- **1** Wykonaj czynnosci opisane w punktach
- 1 3 w sekcji "Zwykłe odtwarzanie". (I str. 22)
- 2 Naciśnij przycisk BLANK.
- Zostanie wyświetlony wskaźnik "BLANK SEARCH" i kamera automatycznie rozpocznie wyszukiwanie do tyłu lub do przodu, a następnie zatrzyma taśmę w miejscu na 3 sekundy przed miejscem wykrycia luki.
- Aby anulować wyszukiwanie luki w trakcie jego trwania, naciśnij przycisk ■ lub BLANK.

#### UWAGI:

- Jeżli bieżšca pozycja taśmy jest pustym miejscem, kamera rozpocznie wyszukiwanie do tyłu. Jeżli bieżšca pozycja jest nagrana, kamera wyszukuje do przodu taśmy.
- Jeżli podczas wyszukiwania luki zostanie osiśgnięty poczštek lub koniec taśmy, kamera zatrzymuje się automatycznie.
- Puste miejsce, które jest krótsze niż 5 sekund, może nie zostać wykryte.
- Luka może zostać wykryta między nagranymi ujęciami. Przed rozpoczęciem nagrywania należy upewnić się, że po pustym obszarze nie znajduje się nagrane ujęcie.

### Odtwarzanie zdjęć

Kamera umożliwia robienie zdjęć podczas odtwarzania materiału wideo. Naciśnij przycisk **SNAPSHOT**.

### Podłšczanie do telewizora lub magnetowidu

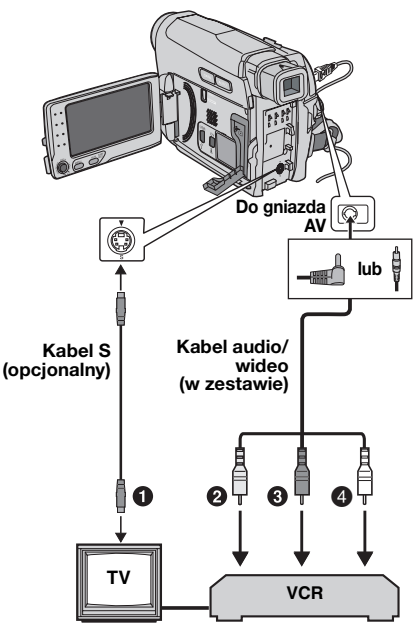

- Czarny do S-VIDEO IN (podłącz, kiedy telewizor/magnetowid posiada złącza wejściowe S-VIDEO IN i A/V. W takim przypadku nie jest konieczne podłączenie żółtego kabla wideo.)
- Żółty do VIDEO IN (podłącz, kiedy telewizor/ magnetowid posiada tylko złącza wejściowe A/V).
- Oczerwony do AUDIO R IN\*
- Biały do AUDIO L IN\*
- \* Nie jest wymagane przy oglądaniu wyłącznie obrazów zatrzymanych.

#### UWAGA:

Kabel S-Video jest wyposaźeniem opcjonalnym. Należy korzystać z kabla S-Video YTU94146A. Szczególowe informacje na temat jego dostępności można uzyskać w punkcie serwisowym JVC podanym na karcie znajdujacej się w opakowaniu. Należy się upewnić, że do kamery jest podłączony koniec kabla z zalozonym filtrem. Filtr z rdzeniem sluzy do zmniejszania zakłóceń. **1** Sprawdź, czy wszystkie urządzenia są wyłśczone.

2 Podłšcz kamerę do telewizora lub magnetowidu, jak pokazano na rysunku.

Jeżli używasz magnetowidu, przejdź do punktu 3.

#### W przeciwnym razie przejdź do punktu 4.

**3** Podłšcz wyjście magnetowidu do wejścia telewizora zgodnie z instrukcjš obsługi magnetowidu.

4 Włšcz kamerę, magnetowid i telewizor.

**5** Włšcz w magnetowidzie tryb sygnału wejściowego AUX, a telewizor ustaw na tryb VIDEO.

6 Włścz w kamerze tryb odtwarzania. (II) str. 22)

 Wybierz odpowiednie ustawienie opcji "16:9 OUTPUT" w menu odtwarzania, aby dopasowac obraz do ekranu telewizora (16:9 TV lub 4:3 TV). (III) str. 18, 33, 36, 37)

#### Włšczanie i wyłšczanie wyświetlania poniższych informacji na ekranie podłšczonego telewizora

 Data/godzina Ustaw opcję "DATA/GODZ." na "WŁ." lub "WYŁ.".
 (IIF str. 33)

Lub naciśnij przycisk **WYWIETLACZ** na pilocie zdalnego sterowania, aby włšczyć/wyłšczyć wskaźnik daty.

- Kod czasu Ustaw opcję "KOD CZASU" na "WŁ." lub "WYŁ.". (Izr str. 33)
- Wskaźniki inne niż data/godzina oraz kod czasu Ustaw "EKRAN" na "WYŁ.", "LCD" lub "LCD/TV".
   (II) str. 33)

#### UWAGI:

- Zaleca się korzystanie z zasilacza sieciowego zamiast akumulatorów. (27 str. 15)
- Aby śledzić obraz i dźwięk z kamery bez wkładania taśmy lub karty pamięci, ustaw przełścznik zasilania kamery w pozycji "REC", a następnie ustaw odpowiedni tryb wejściowy w telewizorze.
- Ustaw w odbiorniku telewizyjnym minimalny poziom głośności, aby uniknąć nagłej emisji gło nego dźwięku po włśczeniu kamery.

### Odtwarzanie za pomocš pilota zdalnego sterowania

W zakupionym z kamerš pilocie zdalnego sterowania znajduje się bateria. Przed użyciem należy usunąć izolację.

### Instalowanie baterii

Pilot jest zasilany jednš bateriš litowš (CR2025).

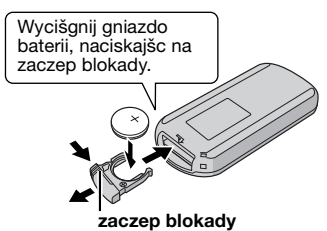

### Skuteczny obszar wišzki (do użytku w pomieszczeniach)

Podczas używania pilota zdalnego sterowania należy kierować go na czujnik zdalnego sterowania. Szacunkowa odległość efektywnej pracy wišzki używanej w pomieszczeniu to 5 m.

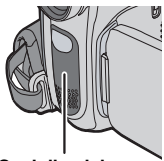

Czujnik zdalnego sterowania

#### UWAGA:

Kiedy czujnik jest wystawiony bezpo rednio na promienie słońca lub inne silne światło, emitowana wišzka podczerwieni może nie sterować wcale lub może powodować wykonywanie błędnych poleceń.

#### Przyciski i funkcje

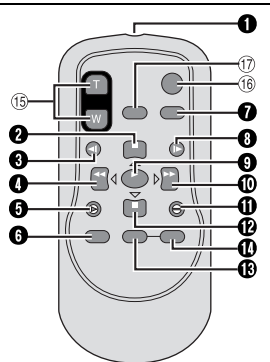

Okienko emitera wišzki podczerwieni Poniższe przyciski są dostępne tylko, jeżli przetšcznik zasilania kamery jest ustawiony w pozycji "PLAY".

- Przycisk PAUSE
  - Przycisk w górę (🖙 str. 25)
- Przycisk wolnego przewijania do tyłu (SLOW)
   (IP str. 25)
- Przycisk REW
- Przycisk w lewo (I str. 25)
- Przycisk INSERT (Cr str. 46)
- Przycisk SHIFT (
   str. 25)
- Przycisk DISPLAY (C str. 24, 43)
- Przycisk wolnego przewijania do przodu (SLOW) (CF str. 25)
- Przycisk PLAY
- Przycisk szybkiego przewijania do przodu Przycisk w prawo (I) str. 25)
- Przycisk A. DUB ( str. 45)
- Przycisk STOP
- Przycisk w dół (🖙 str. 25)
- Przycisk EFFECT (I str. 26)
- Przycisk EFFECT ON/OFF ( str. 26) Poniższe przyciski są dostępne tylko, jeżli przelšcznik zasilania kamery jest ustawiony w pozycji "REC".
- <sup>(i)</sup> Przyciski zbliżenia (T/W) Zbliżanie/oddalanie (I str. 20, 26) (Dostępne także, gdy przełšcznik zasilania jest ustawiony w pozycji "PLAY")
- Ili Przycisk START/STOP Działanie takie jak dla przycisku rozpoczęcia/ zatrzymania nagrywania na kamerze.

Przycisk S.SHOT Działanie takie jak dla przycisku SNAPSHOT na kamerze.

(Dostępne także, gdy przełšcznik zasilania jest ustawiony w pozycji "PLAY").

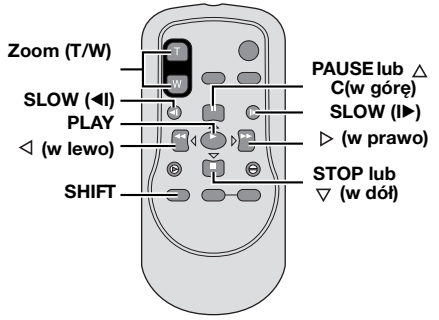

# Odtwarzanie w zwolnionym tempie

Podczas odtwarzania zwykłego naciśnij i przytrzymaj co najmniej przez 2 sekundy przycisk **SLOW** (◄I lub I►).

- Po ok. 10 minutach zostanie wznowione odtwarzanie zwykłe.
- Aby wstrzymać odtwarzanie w zwolnionym tempie, naciśnij przycisk
   PAUSE (II).
- Aby zatrzymać odtwarzanie w zwolnionym tempie, naciśnij przycisk PLAY (▶).

#### UWAGI:

- Odtwarzanie w zwolnionym tempie można także uruchomić ze wstrzymanego odtwarzania, naciskajśc przycisk SLOW (<I lub I>) i przytrzymujśc go przez co najmniej 2 sekundy.
- Po naciśnięciu i przytrzymaniu przycisku SLOW (
   Iub I>) wyświetlany jest przez kilka sekund wstrzymany obraz, po którym pojawia się niebieski ekran. Nie żwiadczy to o usterce.
- Podczas odtwarzania w zwolnionym tempie mogš wystąpić zakłócenia wideo i zdjęć zwłaszcza w przypadku zdjęć. Nie żwiadczy to o usterce.

#### Odtwarzanie klatka po klatce

Podczas odtwarzania zwykłego lub wstrzymanego, naciskaj przycisk SLOW (I►), aby odtwarzać do przodu lub przycisk SLOW (◄I), aby odtwarzać do tyłu. Po każdym naciśnięciu przycisku SLOW (◄I lub I►) odtwarzana jest jedna klatka.

### Zbliżanie podczas odtwarzania

Powiększa nagrany obraz 24x w dowolnym momencie podczas odtwarzania wideo i w cyfrowym aparacie fotograficznym.

 Naciśnij przycisk PLAY (►), aby rozpocząć odtwarzanie. Lub odtwórz zdjęcia.

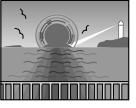

 W momencie, w którym chcesz powiększyć obraz, naciśnij przycisk zbliżenia (T).
 Aby zmniejszyć, naciśnij przycisk zbliżenia (W).

3) Możesz przesuwać obraz na ekranie, aby odnale ć wymaganš jego cześć. Trzymajšc przycisk SHIFT, naciskaj przyciski ⊲ (w lewo), ⊳ (w prawo),

△ (w górę) i ▽ (w dół).

- Aby žakończyć przybliżanie, naciśnij i przytrzymaj przycisk W do momentu przywrócenia zwykłych proporcji obrazu. Lub naciśnij przycisk STOP (■), a następnie naciśnij przycisk PLAY (►) podczas odtwarzania wideo.
- Aby zakończyć zbliżanie podczas odtwarzania z aparatu cyfrowego, naciśnij przycisk
   PLAY (►).

#### UWAGI:

- Przybliżania można także używać podczas odtwarzania w zwolnionym tempie i odtwarzania wstrzymanego.
- Z powodu cyfrowego przetwarzania obrazu jakość obrazu może ulec obniżeniu.

# Efekty specjalne podczas odtwarzania

Umożliwiajš dodanie interesujšcych efektów do odtwarzanego materiału wideo.

- 🖌 SEPIA: (🖙 str. 42)
- B/W CZ/B: (17 str. 42)

KLASYCZNY: (17 str. 42)

📕 STROBO: (🖙 str. 42)

1) Aby rozpocząć odtwarzani e, naciśnij przycisk PLAY (►). 2) Naciśnij

przycisk **EFFECT**. Zostanie wyświetlony ekran menu PLAYBACK EFFECT.

**3)** Naciskaj przycisk **EFFECT**, aby przemieścić podświetlenie do żšdanego efektu.

- Wybrana funkcja zostanie uaktywniona, a po 2 sekundach menu zniknie.
- Aby wyłśczyć wybrany efekt, naciśnij przycisk EFFECT ON/OFF. Aby ponownie włśczyć wybrany, efekt naciśnij ponownie przycisk EFFECT ON/OFF.
- Aby zmienić wybrany efekt, ponownie wykonaj czynność od kroku 2 powyżej.

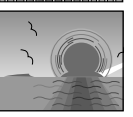

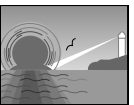

### Podstawowe robienie zdjęć (robienie zdjęć cyfrowym aparatem fotograficznym)

Kamery można używać jako cyfrowego aparatu fotograficznego do robienia zdjęć. Zdjęcia są przechowywane na karcie pamięci.

#### UWAGA:

Przed kontynuowaniem należy wykonać czynności zawarte poniżej:

- Zasilanie. (I str. 14)
- Wkładanie karty pamięci. (🖙 str. 18)
- Zdjąć osłonę obiektywu.
- Otwórz całkowicie wy wietlacz LCD. (III str. 8)

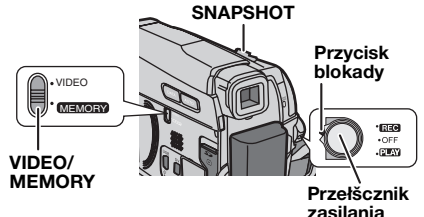

Ustaw przełšcznik **VIDEO/MEMORY** w pozycji "MEMORY".

**2** Ustaw przełšcznik zasilania w pozycji "REC", naciskajšc przycisk blokady znajdujšcy się na przełšczniku.

Aby zmienić jakość obrazu, zobacz.
 (IF str. 33, 35)

**3** Naciśnij przycisk **SNAPSHOT**. Wskaźnik

"PHOTO" zostanie wyświetlony podczas robienia zdjęcia.

- Aby usunąć żšdane zdjęcia, zapoznaj się z sekcjš "Usuwanie plików". (I str. 31)
- Aby wyłśczyć dźwięk migawki, ustaw opcję "MELODIA" na "WYŁ.". (I str. 36)

#### UWAGA:

Jesli kamera jest zasilana z zasilacza, przelacznik zasilania znajduje sie w pozycji "REC" i urzadzenie nie jest uzywane od ok. 5 minut, wylaczy sie ono automatycznie, aby oszczedzac energie. Aby ponownie wykonać zdjęcie, wepchnij, a następnie ponownie wyciśgnij wizjer lub zamknij i otwórz wyświetlacz LCD.

### CHECK CARD'S WRITE PROTECTION SWITCH

Komunikat informuje o próbie zapisu zrobionego zdjęcia na karcie pamięci SD, której suwak zabezpieczenia przed zapisem jest ustawiony w pozycji "LOCK".

#### MEMORY CARD!

Ten komunikat jest wyswietlany, jesli nacisnieto przycisk SNAPSHOT, ale nie wlozono karty pamieci.

#### Szacunkowa liczba zdjęć, które można przechować

• Liczba ta zależy od jakości obrazu.

| Rozmiar obrazu/jakość | Karta pamięci SD |       |       |       |
|-----------------------|------------------|-------|-------|-------|
| obrazu                | 8 MB             | 16 MB | 32 MB | 64 MB |
| 640 x 480/FINE        | 47               | 95    | 205   | 425   |
| 640 x 480/STANDARD    | 160              | 295   | 625   | 1285  |

| Rozmiar obrazu/jakość | Karta MultiMediaCard |       |       |  |
|-----------------------|----------------------|-------|-------|--|
| obrazu                | 8 MB                 | 16 MB | 32 MB |  |
| 640 x 480/FINE        | 57                   | 105   | 215   |  |
| 640 x 480/STANDARD    | 191                  | 320   | 645   |  |

### Odtwarzanie zwykłe zdjęć

Zdjęcia zrobione kamerš są automatycznie numerowane, a następnie zapisywane w kolejności na karcie pamięci. Zapisane zdjęcia można wyświetlić pojedynczo, tak jak w przypadku przeglšdania albumu fotograficznego.

#### VIDEO/MEMORY

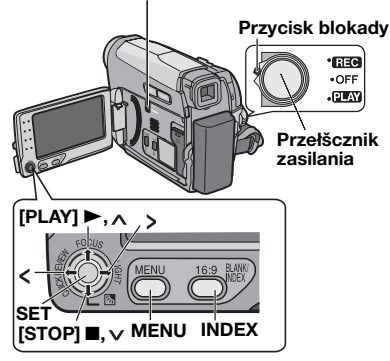

Włóż kartę pamięci. (☞ str. 18)

**2** Ustaw przełšcznik **VIDEO/MEMORY** w pozycji "MEMORY".

**3** Ustaw przełšcznik zasilania w pozycji "PLAY", naciskajšc przycisk blokady znajdujšcy się na przełšczniku.

Zapisane zdjęcie zostanie wyświetlone.

**4** W celu wyświetlenia poprzedniego zdjęcia, naciśnij przycisk <. W celu wyświetlenia następnego zdjęcia, naciśnij przycisk >.

#### UWAGA:

Obrazy zapisane na karcie, które zostały wykonane na innym urzšdzeniu, w rozdzielczości innej niż "640 x 480" zostanš wyświetlone tylko jako miniatury. Tych miniatur nie można przesłać do komputera PC.

### Zbliżanie podczas odtwarzania

Dostępne tylko z pilotem zdalnego sterowania. (©? str. 25)

#### **NO IMAGES STORED**

Komunikat jest wyświetlany, jeżli podjęta zostanie próba odtworzenia zdjęć z karty pamięci, na której nie ma zapisanych żadnych zdjęć.

#### ?

Jest wyświetlany podczas odtwarzania pliku niezgodnego z formatem DCF lub pliku o rozmiarze niezgodnym dla tej kamery.

### Automatyczne odtwarzanie zdjęć

Można automatycznie odtworzyć wszystkie zdjęcia zapisane na karcie pamięci.

 Wykonaj czynności opisane w punktach
 **3** sekcji "Odtwarzanie zwykłe zdjęć" (z<sup>w</sup> str. 28).

2 Naciśnij przycisk ►/III, aby rozpocząć odtwarzanie automatyczne.

- Naciśnięcie podczas odtwarzania automatycznego przycisku < spowoduje wyświetlanie zdjęć w malejšcej kolejności.
- Naciśnięcie podczas odtwarzania automatycznego przycisku > spowoduje wyświetlanie zdjęć w rosnšcej kolejności.

3 Aby zatrzymać odtwarzanie automatyczne, naciśnij przycisk ■.

### Odtwarzanie plików z indeksu

Można jednocze nie wyświetlić kilka różnych plików zapisanych na karcie pamięci. Ta funkcja przeglšdania umożliwia łatwe odnajdywanie właściwego pliku.

1 Wykonaj czynności opisane w punktach 1 – 3 sekcji "Odtwarzanie zwykłe zdjęć" ((27) str. 28).

**2** Naciśnij przycisk INDEX. Zostanie wyświetlony ekran z indeksem.

#### Wybrany plik

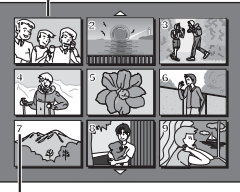

Numer indeksu

3 Naciskaj przycisk ∨, ∧, < lub >, aby przejść do żšdanego pliku.

**4** Naciśnij przycisk **SET**. Zostanie wyświetlony zaznaczony plik.

### Usuwanie informacji wyświetlanych na ekranie

Wykonaj czynności opisane w punktach 1 – 3 sekcji "Odtwarzanie zwykłe zdjęć" (☞ str. 28).

|      | 1     | W  | ybi | erz |
|------|-------|----|-----|-----|
| Y.   | FOCUS | U  |     |     |
|      | (Å    | )E |     |     |
| - SI | H     | 23 |     |     |
| 4    |       | 脸  |     |     |
| 2    | SE    | т  |     |     |

|   |       | • | ' |
|---|-------|---|---|
|   | EKRAN |   |   |
| ٩ | WYŁ.  |   |   |
|   | VVŁ.  |   |   |
|   |       |   |   |
|   |       |   |   |
|   |       |   |   |

2 Naciśnij przycisk MENU.

3 Wybierz menu "EKRAN", naciśnij przycisk SET lub >. Na ekranie zostanie wyświetlone menu EKRAN.

 W dowolnej chwili naciśnij przycisk <, aby wrócić do poprzedniego ekranu menu.

**4** Wybierz menu "WYŁ.", naciśnij przycisk **SET** lub **>**.

5 Naciśnij przycisk MENU.

- Wskaźnik trybu pracy oraz wskaźniki folderu/ numeru pliku, daty/godziny i stanu naładowania akumulatora przestanš być wyświetlane.
- Aby wyświetlić je ponownie, naciśnij "WŁ."

### **30 PO DODATKOWE FUNKCJE CYFROWEGO APARATU FOTOGRAFICZNEGOO**

### Resetowanie nazwy pliku

Po zresetowaniu nazwy pliku zostanie utworzony nowy folder. Bedš w nim zapisywane nowo tworzone pliki. Zalecane jest oddzielenie nowych plików od plików utworzonych wcze niej.

Wykonaj czynności opisane w punktach 1 - 3 sekcji "Odtwarzanie zwykłe zdjęć" (17 str. 28).

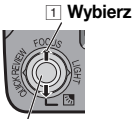

2 Naciśnij przycisk MENU.

2 SET

3 Wybierz menu "WYZERUJ", naciśnij przycisk SET lub >. Pojawi się ekran WYZERUJ.

4 Wybierz opcję "WYKONAJ", naciśnij przycisk SET. Zostanie utworzony nowy folder (na przykład "101JVCGR"), a nazwa pliku kolejnego utworzonego zdjęcia będzie rozpoczynała się od DVC00001.

#### UWAGA:

Jeżli nazwa pliku osišgnie wartość DVC09999, zostanie utworzony nowy folder (na przykład "101JVCGR"), a nadawanie nazw plików rozpocznie się od wartości DVC00001.

### Ochrona plików

Tryb ochrony ułatwia zapobieganie przypadkowemu usunięciu plików.

Wykonaj czynności opisane w punktach 3 sekcji "Odtwarzanie zwykłe zdjęć" (cr str. 28).

2 Naciśnij przycisk MENU.

**3** Wybierz opcję "OCHRONA", naciśnij przycisk SET lub >. Na ekranie zostanie wyświetlone menu OCHRONA.

 W dowolnej chwili naciśnij przycisk <, aby wrócić</li> do poprzedniego ekranu menu.

#### Włśczenie ochrony aktualnie wyświetlanego pliku

4 Wybierz menu "BIEŻĄCY", naciśnij przycisk SET lub >. Poiawi sie ekran OCHRONA.

|   | OCHRONA            | Ī |
|---|--------------------|---|
| ٩ | BIEŻĄCY 🕨          |   |
|   | OCHRONA WSZYSTKICH |   |
|   | USUŃ WSZYSTKO      |   |
|   |                    |   |
|   |                    |   |

5 Naciśnij przycisk < lub >, aby wybrać żšdany plik.

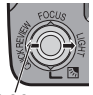

Wybierz

Ó Wybierz opcję "WYKONAJ", naciśnij przycisk SET.

 Aby anulować ochronę plików, wybierz opcję "WSTECZ".

 Powtórz czynności przedstawione w krokach

5 – 6 dla wszystkich plików, które majš być chronione.

#### Ochrona wszystkich plików zapisanych na karcie pamięci

4 Wybierz menu "OCHRONA\_WSZYSTKICH", naciśnij przycisk SET lub >.

Pojawi się ekran ochrony.

5 Wybierz opcje "WYKONAJ", naciśnij przycisk SET.

 Aby anulować ochronę plików, wybierz opcję "WSTECZ".

#### UWAGA:

Jeżli zostanie wyświetlony symbol "@m", aktualnie wyświetlony plik jest już chroniony.

### Usuwanie ochrony

Przed wykonaniem poniższych czynności wykonaj czynności 1 – 3 zawarte w sekcji "Ochrona plików".

#### Wyłśczenie ochrony aktualnie wyświetlanego pliku

4 Wybierz menu "BIEŻĄCY", naciśnij przycisk SET lub >. Pojawi się ekran OCHRONA.

5 Naciśnij przycisk < lub >, aby wybrać żšdany plik.

O Wybierz opcję "WYKONAJ", naciśnij przycisk SET.

- Aby anulować wybór, wybierz opcję "WSTECZ".
- Powtórz czynności przedstawione w krokach 5 i 6 dla wszystkich plików, które majš przestać być chronione.

#### Usunięcie ochrony wszystkich plików zapisanych na karcie pamięci

4 Wybierz menu "USUŃ WSZYSTKO", naciśnij przycisk SET lub >. Pojawi się ekran OCHRONA.

5 Wybierz opcję "WYKONAJ", naciśnij przycisk SET.

Aby anulować wybór, wybierz opcję "WSTECZ".

OCHRONA

ZABEZPIECZYĆ?

WYKONAJ WSTECZ

### Usuwanie plików

Uprzednio zapisane pliki można usunać pojedynczo lub wszystkie jednocze nie.

Wykonaj czynności opisane w punktach 1 - 3 sekcji "Odtwarzanie zwykłe zdjęć" (c str. 28).

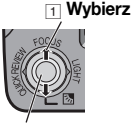

2 Naciśnij przycisk MENU.

3 Wybierz opcję "USUŃ",

naciśnij przycisk SET lub >. Na ekranie zostanie wyświetlone menu USUŃ.

 W dowolnej chwili naciśnij przycisk <, aby wrócić</li> do poprzedniego ekranu menu.

#### Usuwanie aktualnie wyświetlanego pliku

**4** Wybierz menu "BIEŻĄCY", naciśnij przycisk SET lub >. Pojawi się ekran USUŃ.

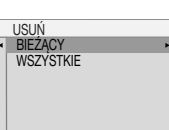

5 Naciśnij przycisk <

lub >, aby wybrać żšdany plik.

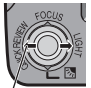

Wybierz

- 6 Wybierz opcję "WYKONAJ", naciśnij przycisk SET.
- Aby anulować usunięcie, wybierz opcję "WSTECZ".
- USUNAĆ? WYKONAJ WSTECZ

USUŃ

 Powtórz czvnności przedstawione w

krokach 5 - 6 dla wszystkich plików, które majš zostać usuniete.

#### UWAGA:

Jeżli zostanie wyświetlony symbol "@m", wybrany plik jest chroniony i nie można go usunać.

#### Usuwanie wszystkich plików zapisanych na karcie pamieci

4 Wybierz menu "WSZYSTKIE". naciśnii przycisk SET lub >. Pojawi się ekran USUŃ.

5 Wybierz opcie "WYKONAJ", naciśnii przycisk SET.

 Aby anulować usunięcie, wybierz opcję "WSTECZ".

#### UWAGI:

- Nie można usunąć plików chronionych (c str. 30). Aby je usunać, należy najpierw wyłšczyć ochrone.
- Usunietvch plików nie można odzyskać. Przed usunięciem sprawdź pliki.

### Ustawianie informacii o drukowaniu (ustawienie DPOF)\*

Ta kamera jest zgodna ze standardem DPOF (Digital Print Order Format) zapewniajšcym obsługę nowych systemów, takich jak drukowanie automatyczne.

Na karcie pamieci można zapisać maksymalnie 999 plików.

#### Drukowanie wszystkich zdjęć (jeden wydruk dla każdego)

Wykonaj czynności opisane w punktach 1 - 3 w sekcji

"Odtwarzanie zwykłe zdjęć" (c str. 28).

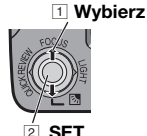

2 Naciśnij przycisk MENU.

3 Wybierz opcję "DPOF", naciśnij przycisk SET lub >.

Na ekranie zostanie wyświetlone menu DPOF.

- W dowolnei chwili naciśnii przycisk <, aby wrócić do poprzedniego ekranu menu
- 4 Wybierz menu

"WSZYSTKIE POJEDYN". naciśnij przycisk SET lub

>. Pojawi sie ekran DPOF.

5 Wybierz opcję "WYKONAJ", naciśnij

#### przycisk SET.

 Aby anulować wybór, wybierz opcję "WSTECZ".

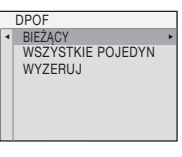

WSZYSTKIE POJEDYNCZO?

WYKONAJ

WSTECZ

DPOF

#### Drukowanie wybranych zdjęć oraz wielu odbitek

 Wykonaj czynności opisane w punktach
 - 3 sekcji "Drukowanie wszystkich zdjęć (jeden wydruk dla każdego)". (z str. 31)

2 Wybierz menu "BIEŻĄCY", naciśnij przycisk SET lub >. Pojawi się ekran DPOF.

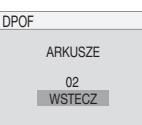

3 Naciśnij przycisk < lub</li>
 >, aby wybrać żšdany plik.

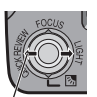

4 Naciśnij przycisk v lub ∧, aby wybrać liczbę (00), a następnie naciśnij przycisk SET.

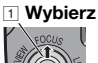

Wybierz

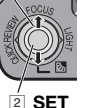

5 Wybierz liczbę odbitek, naciskajšc przycisk ∧ w celu jej zwiększenia lub przycisk ∨ w celu jej zmniejszenia, a następnie naciśnij przycisk SET.

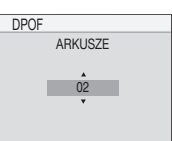

 Powtórz czynności opisane w krokach od 3 do 5 dla wymaganej liczby wydruków.

- Można ustawić do 15 odbitek.
- Aby poprawić liczbę odbitek, wybierz ponownie zdjęcie i zmień liczbę.

#### 6 Wybierz opcję

"WSTECZ", naciśnij przycisk **SET**. Pojawi się ikona "ZAPISAĆ?".

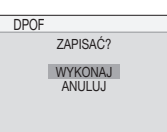

ikona "ZAPISAC?". Jeżli nie zostanš zmienione żadne ustawienia zawarte w krokach od **3** do **5**. zostanie

krokach od **3** do **5**, zostanie wyświetlone menu DPOF.

**7** Wybierz opcję "WYKONAJ", naciśnij przycisk **SET**.

Aby anulować wybór, wybierz opcję "ANULUJ".

### Resetowanie liczby odbitek

Wykonaj czynności opisane w punktach
 J sekcji "Drukowanie wszystkich zdjęć (jeden wydruk dla każdego)". (I str. 31)

2 Wybierz menu "WYZEROWAĆ", naciśnij przycisk SET lub >. Pojawi się ekran DPOF.

**3** Wybierz opcję "WYKONAJ", naciśnij przycisk **SET**.

- Aby anulować wybór, wybierz opcję "WSTECZ".
- Liczba odbitek zostanie ustawiona na 0 dla wszystkich zdjęć.

#### OSTRZEŻENIE:

Podczas wykonywania powyższych czynności nigdy nie należy odłšczać zasilania, ponieważ może to spowodować uszkodzenie karty pamięci.

#### UWAGA:

Podczas drukowania zdjęć na drukarce u dołu ekranu pojawia się czarny pasek. Nie żwiadczy to o usterce. Można tego uniknąć przy nagrywaniu z wyłśczonś funkcjš "STAB. OBR." (*c* str. 31).

### Inicjowanie karty pamięci

Kartę pamięci można zainicjować w dowolnym momencie.

Po zainicjowaniu wszystkie pliki i dane zapisane na karcie pamięci, w tym pliki chronione, są usuwane.

**I** Wykonaj kroki **1** – **3** opisane w sekcji "Odtwarzanie zwykłe zdjęć" (☞ str. 28).

2 Naciśnij przycisk MENU.

**3** Wybierz menu "FORMATOWANIE", naciśnij przycisk **SET** lub **>**.

Pojawi się ekran FORMATOWANIE.

 W dowolnej chwili naciśnij przycisk <, aby wrócić do poprzedniego ekranu menu.

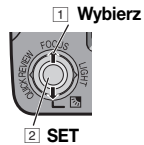

**4** Wybierz opcję "WYKONAJ", naciśnij przycisk **SET**. Karta pamięci zostanie zainicjowana.

- Po zakończeniu inicjowania pojawi się komunikat "BRAK ZAPISANYCH OBRAZÓW".
- Aby anulować inicjowanie, wybierz opcję "ANULUJ".

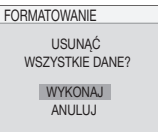

### Zmiana ustawień menu

Kamera jest wyposażona w łatwy w obsłudze system menu ekranowych upraszczajścy wiele bardziej szczegółowych ustawień kamery. (
 str. 33 - 37)

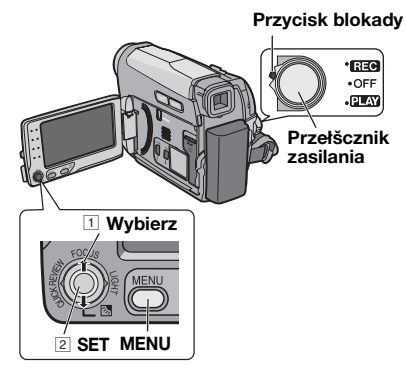

### **I** Dla menu nagrywania wideo i cyfrowego aparatu fotograficznego:

- Ustaw przełšcznik VIDEO/MEMORY w pozycji "VIDEO" lub "MEMORY".
- Ustaw przełšcznik zasilania w pozycji "REC", naciskajšc przycisk blokady znajdujšcy się na przełšczniku.
- Ustaw tryb nagrywania na "M". (☞ str. 21)

#### Dla menu odtwarzania wideo:

- Ustaw przełšcznik VIDEO/MEMORY w pozycji "VIDEO".
- Ustaw przełšcznik zasilania w pozycji "PLAY", naciskajšc przycisk blokady znajdujšcy się na przełšczniku.
- Informacje dotyczšce menu odtwarzania cyfrowego aparatu fotograficznego znajdujš się w sekcji "ODTWARZANIE Z CYFROWEGO APARATU FOTOGRAFICZNEGO" (I str. 28).

**2** Otwórz całkowicie wyświetlacz LCD. (IP str. 8)

**3** Naciśnij przycisk **MENU**. Zostanie wyświetlony ekran menu.

#### Ekran menu nagrywania wideo i cyfrowego aparatu fotograficznego

#### Ekran menu odtwarzania wideo

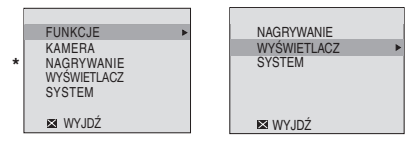

\* Tylko menu nagrywania wideo

4 Wybierz żšdanš funkcję, naciśnij przycisk SET lub >. Zostanie wyświetlone menu wybranej funkcji.

Przykład: Menu FUNKCJE.

#### **Biezace ustawienie**

|   | FUNKCJE     |       |
|---|-------------|-------|
| ٩ | ROLET/PRZEN | OFF ► |
|   | PROGRAM AE  | OFF   |
|   | EFEKTY      | OFF   |
|   | EKSPOZYCJA  | ±0    |
|   | BAL. BIELI  | AUTO  |
|   | MIGAWKA     | OFF   |
|   | 🖾 WYJDŹ     |       |

| 5  | Wybierz  | żšdanš | pozycję, | naciśnij | przycisk |
|----|----------|--------|----------|----------|----------|
| SE | T lub >. |        |          |          |          |

Przykład: Menu ROLET/PRZEN.

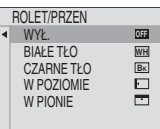

**6** Wybierz żšdane ustawienie, naciśnij przycisk **SET** lub **>**. Wybór został zakończony.

**7** Naciśnij przycisk **MENU**. Ekran menu zostanie wyłśczony.

- W dowolnej chwili naciśnij przycisk <, aby anulować lub wrócić do poprzedniego ekranu menu.
- Powtórz czynności, aby ustawić menu innych funkcji.

### 34 PO MENU SZCZEGÓŁOWYCH REGULACJI

Znajdujšcy się na następnych stronach znak [] odnosi się do ustawień fabrycznych.

### Menu nagrywania

#### FUNKCJE

- Ustawienia menu mogš zostać zmienione tylko, gdy przełšcznik zasilania jest ustawiony w pozycji "REC".
- Kazde ustawienie (oprócz "EFEKTY" i "MIGAWKA") wybrane w menu nagrywania wideo jest wlaczane takze w menu zapisu zdjec cyfrowych.

#### ROLET/PRZEN\*

(🖙 str. 33, 41), "Efekt płynnego pojawiania się/ zanikania obrazu"

\* Dostępne tylko, gdy przełšcznik VIDEO/ MEMORY jest ustawiony w pozycji "VIDEO"

#### **PROGRAM AE**

(IIF str. 33, 42), "Program automatycznej ekspozycji (AE), efekty i efekty migawki"

#### EFEKTY

(IIF str. 33, 42), "Program automatycznej ekspozycji (AE), efekty i efekty migawki"

#### EKSPOZYCJA

(IIF str. 33, 39), "Kontrola ekspozycji"

#### BAL. BIELI

(🖙 str. 33, 40), "Regulacja balansu bieli"

#### MIGAWKA

(IIF str. 33, 42), "Program automatycznej ekspozycji (AE), efekty i efekty migawki"

#### KAMERA

Nastepujace ustawienia menu moga zostac zmienione tylko, gdy przelacznik zasilania jest ustawiony w pozycji "REC".

#### ZOOM\*

[34X]: Kiedy jest ustawione na "34X" podczas używania zbliżenia cyfrowego, powiększenie przy zbliżeniu zostanie ustawione na 34X, ponieważ zbliżenie cyfrowe zostanie wyłśczone. 68X\*: Umożliwia używanie zbliżenia cyfrowego. Dzięki cyfrowemu przetwarzaniu i powiększaniu obrazów, możliwe jest zbliżenie od 34X (granica zbliżeń optycznych) do maksymalnego powiększenia cyfrowego 68X. 800X\*: Umożliwia używanie zbliżenia cyfrowego. Dzięki cyfrowemu przetwarzaniu i powiększaniu obrazów, możliwe jest zbliżenie od 34X (granica zbliżeń optycznych) do maksymalnego powiększenia cyfrowego 800X.

\* Dostępne tylko, gdy przełšcznik VIDEO/ MEMORY jest ustawiony w pozycji "VIDEO"

#### **TELE MAKRO**

[WYŁ.]: Wyłśczenie funkcji.

WŁ.: Gdy odległość od obiektu jest mniejsza niż 1 m (3,3 stopy), ustaw funkcję "TELE MAKRO" w pozycji "WŁ.". Obiektom w największym zbliżeniu można robić zdjęcia z odległości około 40 cm. W zależności od wartości zbliżenia obiektyw może utracić ostrość.

#### STAB. OBR.\*

WYŁ. (W): Wyłśczenie funkcji. (pojawia sie ikona informujaca o wylaczeniu funkcji cyfrowej stabilizacji obrazu).

**[WŁ.]**: Włšczenie kompensacji drgań aparatu, widocznych szczególnie przy dużych powiększeniach.

#### UWAGI:

- Dokładna stabilizacja może być niemożliwa, szczególnie przy silnych drganiach lub w pewnych warunkach wykonywania zdjęć.
- Wyłścz stabilizację, jeżli kamera jest ustawiona na statywie.
- Funkcji cyfrowej stabilizacji obrazu nie można wlaczyc, jesli w trybie "PROGRAM AE" wybrano opcje "NOC", w trybie "STROBO" wybrano opcje "EFEKTY", jesli wlaczono funkcje LIGHT lub jesli nacisnieto przycisk SNAPSHOT.
- \* Dostępne tylko, gdy przełšcznik VIDEO/ MEMORY jest ustawiony w pozycji "VIDEO"

#### WZMOCNIENIE

WYŁ.: Umożliwia wykonywanie zdjęć w ciemnych miejscach bez regulacji jasności obrazu.

**[ARW]**: Obraz może być ziarnisty, ale będzie jasny.

AUTO → A: Czas otwarcia migawki jest ustawiany automatycznie. Wykonanie zdjęcia obiektu przy niskim lub słabym oświetleniu i długim czasie otwarcia migawki zapewnia ja niejszy obraz niż w trybie ARW, ale ruchy obiektu nie są płynne i naturalne. Obraz może być ziarnisty. Jeżli czas otwarcia migawki jest ustawiany automatycznie, wyświetlana jest ikona "→ A".

### MENU SZCZEGÓŁOWYCH REGULACJI PO 35

#### **BEZ WIATRU\***

[WYŁ.]: Wyłśczenie funkcji.

₩Ł. Stiele : Pozwala zmniejszyć szum
 spowodowany przez wiatr. Pojawi się wskaźnik
 " Stiele : Zmieni się jakość dźwięku. Jest to

naturalne zjawisko.

\* Dostępne tylko, gdy przełšcznik VIDEO/ MEMORY jest ustawiony w pozycji "VIDEO"

#### FORMAT OBR.\*

#### [640 x 480 F] / 640 x 480 S

Tryb rozmiaru obrazu może zostać wybrany, aby w pełni sprostać oczekiwaniom użytkownika. Dostepne sa dwa tryby jakosci obrazu: WYSOKA ( 1997) i STANDARD ( 1998) (w porzadku odpowiadajacym jakosci).

#### UWAGA:

Liczba przechowywanych obrazów zależy od wybranej jakości obrazu, układu obiektów na obrazach i rodzaju używanej karty pamięci. (z str. 27)

Dostępne tylko, gdy przełšcznik VIDEO/ MEMORY jest ustawiony w pozycji "MEMORY"

#### NAGRYWANIE

Dostępne tylko, gdy przełšcznik VIDEO/ MEMORY jest ustawiony w pozycji "VIDEO"

#### TRYB NAGR.

[SP]\*: Nagrywanie w trybie SP (Standard Play) LP: Long Play — bardziej ekonomiczny, zapewnia o 1,5 razy dłuższy czas nagrywania.

\* Wskaźnik SP nie jest wyświetlany na ekranie.

#### UWAGI:

- Korzystanie z funkcji kopiowania dźwięku (z str. 45) i montażu ze wstawianiem (z str. 46) jest możliwe na taśmach, na których materiał został zapisany w trybie SP.
- Zalecane jest, aby taśmy nagrywane w trybie LP za pomocš tej kamery były odtwarzane na tej kamerze.
- Jeżeli tryb nagrywania zostanie zmieniony, w punkcie zmiany odtwarzany obraz może być nieostry.
- Podczas odtwarzania taśmy nagranej za pomocš innej kamery mogš pojawić się punkty zakłóceń lub chwilowe przerwy dźwięku.

#### TRYB DW.

**[12-BITOWY]**: Umożliwia nagrywanie materiałów wideo z dźwiękiem stereo na czterech oddzielnych kanałach, (odpowiada trybowi 32 kHz w poprzednich modelach) **16-BITOWY**: Umożliwia nagrywanie materiałów wideo z dźwiękiem stereo na dwóch oddzielnych kanałach. (Odpowiada trybowi 48 kHz w poprzednich modelach)

#### FOTO/LIVESL

[FOTO C: Tryb robienia zdjęć LIVESL \*\*\*: Tryb spowolnienia Szczegółowe informacje dotyczšce tej procedury znajdujš się w sekcji "Spowolnienie" (±# str. 38) i "Robienie zdjęć (rejestrowanie zdjęć na taśmie)" (±# str. 38).

#### WYBÓR NAGR.

 CTAPE): Jeżli rejestrowanie zdjęć jest wykonywane, gdy przełšcznik VIDEO/
 MEMORY jest ustawiony w pozycji "VIDEO", zdjecia sa rejestrowane tylko na taśmie.

◆ ☑/◆ ☑ (TAPE/CARD): Jeżli rejestrowanie zdjęć jest wykonywane, gdy przełšcznik VIDEO/ MEMORY jest ustawiony w pozycji "VIDEO", zdjęcia są rejestrowane nie tylko na taśmie, ale także na karcie pamięci (640 x 480 pikseli).

[▶ M (CARD)]: Jeżli rejestrowanie zdjęć jest wykonywane, gdy przełšcznik VIDEO/ MEMORY jest ustawiony w pozycji "VIDEO", zdjęcia są rejestrowane tylko na karcie pamięci. (☞ str. 21)

### WYŚWIETLACZ

Ustawienia DISPLAY (oprócz ustawien "REG. ZEGARA", "WYJŚ. 16:9" i "JASNOŚĆ") dotycza tylko wykonywania zdjec.

#### EKRAN

LCD: Powoduje, że wyświetlacz kamery (oprócz daty, godziny i kodu czasu) nie jest wyświetlany na podłšczonym ekranie telewizora. [LCD/TV]: Umożliwia wyświetlenie wyświetlacza

kamery na ekranie po jej podišczeniu do telewizora.

#### DATA/GODZ.

**[WYŁ.]**: Data i godzina nie są wyświetlane. **WŁ.**: Data i godzina są zawsze wyświetlane.

 Wskaźnik daty może także zostać włśczony/ wyłśczony przez naciśnięcie przycisku WYŚWIETLACZ znajdujścego się na pilocie zdalnego sterowania. (IF str. 25, 43)

#### REG. ZEGARA

🖙 str. 16, "Ustawianie daty i godziny"

### 36 PO MENU SZCZEGÓŁOWYCH REGULACJI

#### KOD CZASU\*

[WYŁ.]: Kod czasu nie jest wyświetlany. WŁ: Kod czasu jest wyświetlany na kamerze i na podłśczonym ekranie telewizora. Numery klatek nie są wyświetlane podczas nagrywania. (zr str. 21)

Dostępne tylko, gdy przełšcznik VIDEO/ MEMORY jest ustawiony w pozycji "VIDEO"

#### WYJŚ. 16:9

Aby umożliwić wyświetlanie obrazów na ekranie telewizora w trybie panoramicznym 16:9,

poprawnie ustaw rozmiar ekranu telewizora. 4:3TV: Dla telewizorów o współczynniku kształtu 4:3.

**[16:9TV]:** Dla telewizorów o współczynniku kształtu 16:9.

#### JASNOŚĆ

🖙 str. 16, "Regulacja jasności wyświetlacza"

#### SYSTEM

Funkcje "SYSTEM" ustawiane, gdy przełšcznik zasilania jest ustawiony w pozycji "REC", majš także zastosowanie, gdy przełšcznik zasilania jest ustawiony w pozycji "PLAY".

#### LANGUAGE

#### [ENGLISH] / FRANCAIS / DEUTSCH / ESPAÑOL / ITALIANO / NEDERLANDS / PORTUGUÊS / РУССКИЙ / POLSKI / ČEŠTINA / TÜRKÇE

Ustawienie języka można zmienić. (I str. 15)

#### MELODIA

 WYŁ.: Mimo, że nie słychać podczas filmowania, dźwięk migawki jest nagrywany na taśmie.
 [WŁ.]: Melodia odtwarzana podczas wykonywania dowolnej operacji. Włścza także efekt dźwięku migawki. (IF str. 27, 38)

#### PILOT

WYŁ.: Wyłśczenie działania pilota zdalnego sterowania. [WŁ.]: Włśczenie działania pilota zdalnego sterowania.

#### PRIORYTET

**[LCD]**: Obraz jest wyświetlany na wyświetlaczu LCD, jeżli wizjer jest wycišgnięty a wyświetlacz LCD otwarty.

WIZJER: Obraz jest wyświetlany na wizjerze, jeżli wizjer jest wyciśgnięty a wyświetlacz LCD otwarty.

#### TRYB DEMO

**WYŁ.**: Automatyczna demonstracja nie zostanie włśczona.

**[WŁ.]**: Demonstracja okre lonych funkcji, takich jak płynne pojawianie się/zanikanie obrazu, efekty itd., i może być używana do sprawdzenia działania tych funkcji. Demonstracja włśczana jest w następujšcych sytuacjach:

- Gdy ekran menu zostanie zamknięty po przełšczeniu opcji "TRYB DEMO" na "WŁ.".
- Przy opcji "TRYB DEMO" ustawionej na "WŁ.", jeżeli przez około 3 minuty od ustawienia przełšcznika zasilania w pozycji "REC" nie zostanie wykonana żadna operacja.
- Wykonanie jakiejkolwiek operacji powoduje zatrzymanie demonstracji. Jeżli w cišgu kolejnych 3 minut nie zostanie wykonana żadna operacja, demonstracja zostanie wznowiona.

#### UWAGI:

- Jeżli w kamerze jest kaseta, demonstracji nie można włśczyć.
- Nawet po wyłśczeniu zasilania kamery opcja "TRYB DEMO" nadal ustawiona jest na "WŁ.".

#### WYZERUJ

**[ANULUJ]**: Nie przywraca ustawien fabrycznych dla zadnych ustawien.

**WYKONAJ**: Przywraca ustawienia fabryczne dla wszystkich ustawien.

### Menu odtwarzania

#### NAGRYWANIE

Poniższe ustawienia dotyczś tylko odtwarzania materiałów wideo oprócz opcji "FOTO/LIVESL" i "TRYB NAGR.". Parametry (oprócz ustawień "DWIĘK L/P", "KOP.[T] -> [M]" i "NARRACJA") są takie same, jak w opisie na stronie 35.

#### TRYB DW i NARRACJA

Podczas odtwarzania taśmy kamera wykrywa tryb dźwięku, w którym nagranie zostało wykonane i odtwarza ten dźwięk. Wybierz rodzaj dźwięku, który ma towarzyszyć odtwarzaniu obrazu.

#### TRYB NAGR.

[SP]\* / LP

(tylko dla modelu GR-D770E) Umożliwia ustawienie trybu nagrywania materiałów wideo (SP lub LP) w zależności od potrzeb.

Jesli podczas kopiowania kamera jest uzywana jako urzadzenie rejestrujace, zaleca sie uzywanie funkcji "TRYB NAGR.", dostepnej w menu VIDEO. (I str. 43)

\* Wskaźnik SP nie jest wyświetlany na ekranie.

#### NARRACJA

**[WYŁ.]**: Oryginalny dźwięk jest odtwarzany w obu kanałach "L" i "R" w stereo.

WŁ.: Dubbingowany dźwięk jest odtwarzany w obu kanałach "L" i "R" w stereo.

MIX: Oryginalny dźwięk i dubbing są łšczone i odtwarzane stereofonicznie w obu kanałach "L" i "R".

#### FOTO/LIVESL

🖙 str. 37, "FOTO/LIVESL"

#### KOP. [T] -> [M]

**[WYŁ.]**: Po naciśnięciu przycisku **SNAPSHOT** podczas odtwarzania taśmy odtwarzany obraz jest wstrzymywany, a zwykłe odtwarzanie jest wznawiane po upływie ok. 6 sekund. (Zdjęcie nie jest rejestrowane).

WŁ.: Umożliwia kopiowanie na kartę pamięci obrazów nagranych na taśmie. (🖙 str. 43)

#### DŹWIĘK L/P

[STEREO M]: Dźwięk jest odtwarzany w stereo w obu kanałach "L" i "R".

LEWY L D: Odtwarzany jest dźwięk z kanału "L".

**PRAWY R** I: Odtwarzany jest dźwięk z kanału "R".

#### WYŚWIETLACZ

Kazde ustawienie (za wyjatkiem "WYŁ." w trybie "EKRAN", "DATA/GODZ." i "KOD CZASU") jest powiazane z ekranem ("WY"WIETLACZ"), który jest wyswietlany, gdy przelacznik zasilania jest ustawiony w pozycji "REC".

Parametry (za wyjštkiem "WYŁ." dla ustawienia EKRAN) są takie same jak w opisie, patrz I str. 35.

#### EKRAN

#### WYŁ. / [LCD] / LCD/TV

Po ustawieniu na "WYŁ." wyświetlacz kamery jest wyłśczany.

#### DATA/GODZ. [WYŁ.] / WŁ.

#### REG. ZEGARA

🖙 str. 16, "Ustawianie daty i godziny"

#### KOD CZASU [WYŁ.] / WŁ.

🖙 str. 21, "Kod czasu"

#### WYJŚ. 16:9 4:3TV/[16:9 TV]

🖙 str. 36, "WYJŚ. 16:9"

#### JASNOŚĆ

🖙 str. 16, "Regulacja jasności wyświetlacza"

#### SYSTEM

Każde ustawienie (za wyjštkiem "TRYB DEMO") jest połśczone z ekranem "SYSTEM", który jest wyświetlany, gdy przełścznik zasilania jest ustawiony w pozycji "REC".

Parametry są takie same, jak w opisie na stronie 21.

### Lampa LED

Za pomocš lampy LED można rozjaśnić obiekt w ciemnym miejscu podczas nagrywany lub wykonywania zdjęć cyfrowym aparatem fotograficznym.

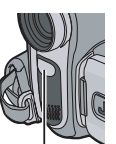

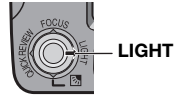

Lampa LED

Naciskaj przycisk **LIGHT**, aby zmienić ustawienie.

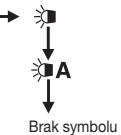

Światło jest zawsze włśczone. (Wyświetlany jest wskaźnik ≩∎.) Światło włścza się automatycznie w ciemnym miejscu. (Wyświetlany jest wskaźnik ≵∎Ą.)

na wyświetlaczu Wyłšczenie światła.

**2** Naciśnij przycisk rozpoczęcia/zatrzymania nagrywania, aby rozpocząć nagrywanie wideo lub przycisk **SNAPSHOT**, aby wykonać zdjęcie.

#### UWAGI:

- Lampy LED nie należy kierować na oczy.
- Jeżli światło nie dosięgnie obiektu przy lampie LED ustawionej na opcję "WŁ.", włśczy się funkcja trybu nocnego, która umożliwi uchwycenie ja niejszego ujęcia.
- Ponieważ obiekty są uchwycone przy mniejszej szybkości migawki, gdy lampa LED jest ustawiona na opcję "WŁ.", będš one trochę rozmyte.

### Spowolnienie

Funkcja jest przydatna do nagrywania i odtwarzania ważnych chwil lub trudno zauważalnych elementów w zwolnionym tempie. Dźwięk jest nagrywany i odtwarzany w czasie rzeczywistym.

Ustaw przełšcznik **VIDEO/MEMORY** w pozycji "VIDEO".

**2** Ustaw przełšcznik zasilania w pozycji "REC" lub "PLAY".

 W przypadku ustawienia w pozycji "REC" tryb nagrywania należy ustawić na opcję "M".
 (IIF str. 21)

**3** Ustaw opcję "FOTO/LIVESL" na "SLOW". (☞ str. 33, 35) Zostanie wyświetlony wskaźnik spowolnienia "微". **4** Podczas odtwarzania lub nagrywania naciśnij przycisk **SLOW**.

 Ruchome obrazy są dzielone na cztery klatki. Są one nagrywane lub odtwarzane przez 1,5 sekundy, a następnie wznawiane jest zwykłe nagrywanie lub odtwarzanie.

#### UWAGI:

- Funkcja ta działa, gdy tryb nagrywania zostanie ustawiony na opcję "A" lub "M".
- Funkcji spowolnienia nie można używać w trybie panoramicznym 16:9.

### Zdjęcie (nagranie zdjęcia na taśmie)

Funkcja ta umożliwia nagrywanie zdjęć na taśmie.

Ustaw przełšcznik **VIDEO/MEMORY** w pozycji "VIDEO".

- 2 Ustaw przełšcznik zasilania w pozycji "REC".
- 3 Ustaw tryb nagrywania na "M". (🖙 str. 21)

**4** Ustaw opcję "FOTO/LIVESL" na "FOTO". () () str. 33, 35)

- 5 Ustaw opcje "WYBÓR NAGR." na "▶ ☎/
- ▶ M "lub "▶ M ". (☞ str. 33, 35)
- 6 Naciśnij przycisk SNAPSHOT.
- Zostanie wyświetlony wskaźnik "PHOTO", a zdjęcie będzie zapisywane przez ok. 5 sekund, po czym kamera zostanie przełšczona ponownie w tryb gotowości do nagrywania.
- Zdjęcie można wykonać także podczas nagrywania. Zdjęcie będzie zapisywane przez ok. 5 sekund, po czym zostanie wznowione zwykłe nagrywanie.
- Funkcja zdjęć działa, gdy tryb nagrywania zostanie ustawiony na opcję "A" lub "M".
- Jeżli zrobione zdjęcie jest zbyt ciemne lub zbyt jasne, wybierz opcję (magnetic str. 40) lub "OŚW PUNKT." (magnetic str. 42).

### Tryb wielu zdjęć

Naciśnięcie i przytrzymanie przycisku **SNAPSHOT** w kroku **6** zapewnia efekt podobny do wykonania serii zdjęć. (Odstęp czasu między kolejnymi zdjęciami: ok. 1 sekundy).

### **Reczne ustawianie** ostrości

System automatycznego ustawiania ostrości zapewnia możliwość ciśgłego robienia zdjęć od zbliżenia (do ok. 5 cm od obiektu) do nieskończoności.

Poprawne ustawienie ostrości nie jest jednak możliwe we wszystkich sytuacjach. W takim przypadku należy korzystać z funkcji recznego ustawiania ostrości.

Ustaw przełšcznik zasilania w pozycji "REC".

OSTROŚĆ

"M". (🖙 str. 21) **3** Naciśnij przycisk

**2** Ustaw tryb nagrywania na

OSTROŚĆ. Pojawi się

wskaźnik ręcznego ustawiania ostrości.

4 Naciśnij przycisk > lub <, aby ustawić ostrość na obiekcie.

 Jeżli ostrości nie można, już bardziej zmienić, będzie migać ikona " 🔺 " lub "🏝".

5 Naciśnij przycisk SET. Ustawianie ostrości zostanie zakończone.

Wskaźnik ręcznego ustawiania ostrości

#### Aby zresetować funkcie automatycznego ustawiania ostrości

Naciśnij dwukrotnie przycisk OSTROŚĆ.

#### Reczne ustawianie ostrości jest zalecane w poniższych sytuacjach.

- Jeżeli dwa obiekty zachodzš na siebie w tym samym ujęciu.
- Przy słabym oświetleniu.\*
- Gdy obiekt charakteryzuje się małym kontrastem (różnicš między jasnymi i ciemnymi obszarami), np. płaska, jednokolorowa ściana lub czyste, błękitne niebo.\*
- Gdy ciemny obiekt jest słabo widoczny na wyświetlaczu LCD lub w wizierze.\*
- Gdy ujęcie zawiera drobne lub identyczne wzory powtarzajšce się regularnie.
- Jeżeli na ujecie majš wpływ promienie słoneczne lub światło odbite od powierzchni wody.
- W przypadku rejestrowania ujęć z silnie kontrastuišcvm tłem.
- Pojawiš się pulsujšce symbole ostrzegajšce o niskim poziomie kontrastu: 🛕, ┥, 🕨, i 🌲.

### Kontrola ekspozycji

Reczne ustawianie kontroli ekspozycji jest zalecane w następujšcych sytuacjach:

- Podczas reiestrowania ujeć pod światło lub przy bardzo iasnvm tle.
- W przypadku rejestrowania ujeć w plenerze przy naturalnym, odbijajšcym światło tle, na przykład na plaży lub podczas jazdy na nartach.
- Jeżeli tło jest bardzo ciemne albo obiekt jest jasny.

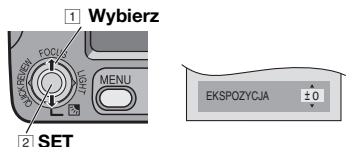

- Otwórz całkowicie wyświetlacz LCD.
- 2 Ustaw przełšcznik zasilania w pozycji "REC"
- **3** Ustaw tryb nagrywania na "**M**" (☞ str. 21)
- 4 Naciśnij przycisk MENU.

5 Wybierz menu "FUNKCJE", naciśnij przycisk SET lub >.

Wybierz opcję "EKSPOZYCJA", naciśnij przycisk SET lub >.

7 Wybierz odpowiednie ustawienie ekspozycji, naciśnij przycisk SET lub >.

- Aby rozjaśnić obraz, naciśnij przycisk w górę. Aby przyciemnić obraz, naciśnij przycisk w dół (maksymalnie +/-6).
- 8 Naciśnii przycisk MENU.

#### UWAGI:

- Jeżeli regulacia nie powoduje widocznych zmian w jasności obrazu, ustaw funkcie "WZMOCNIENIE" na "AUTO". (17 str. 33, 34)
- Ręcznej kontroli ekspozycji nie można używać, gdy opcja "PROGRAM AE" jest ustawiona na "OŚW PUNKT." lub "^NIEG" (🖙 str. 42) lub przy włśczonej kompensacji przeciwoświetlenia.

### Blokada przysłony

Podobnie jak źrenica ludzkiego oka przysłona zmniejsza się w dobrze o wietlonym otoczeniu, aby nie dopuścić zbyt dużej ilości światła oraz rozszerza się w ciemnym otoczeniu, aby wpuścić jego większš ilość.

Tej funkcji należy używać w następujšcych warunkach:

Fotografowanie ruchomego objektu.

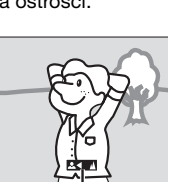

### 40 PO FUNKCJE NAGRYWANIA

- Gdy odległość od obiektu zmienia się (więc zmienia się jego wielkość na wyświetlaczu LCD lub w wizjerze), na przykład przy jego oddalaniu.
- W przypadku rejestrowania ujęć w plenerze przy naturalnym, odbijajšcym światło tle, na przykład na plaży lub podczas jazdy na nartach.
- Przy oświetleniu punktowym.
- Przy zbliżaniu/oddalaniu.

Wykonaj czynności opisane w punktach
 6 w sekcji "Kontrola ekspozycji". (IF str. 39)
 Dostosuj zbliżenie tak, aby obiekt znajdował się całkowicie na wyświetlaczu LCD lub w wizjerze, a następnie naciśnij i przytrzymaj przycisk SET lub > przez co najmniej 2

sekundy. Pojawi się wskaźnik "I".

**3** Naciśnij przycisk **SET** lub >. Przysłona zostanie zablokowana.

4 Naciśnij przycisk MENU.

### Kompensacja przeciwoświetlenia

Kompensacja przeciwoświetlenia powoduje szybkie rozja nienie obiektu.

Dzięki prostej czynności kompensacja przeciwoświetlenia zapewnia rozja nienie ciemnych fragmentów obiektu za pomocš zmiany parametrów ekspozycji.

- Ustaw przełšcznik zasilania w pozycji "REC".
- **2** Ustaw tryb nagrywania na "M". (cr str. 21)

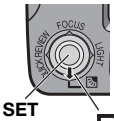

3 Naciśnij przycisk ⊠, a wskaźnik "⊠" kompensacji

przeciwoświetlenia zostanie wyświetlony.

#### Wyłśczanie kompensacji przeciwoświetlenia

Naciśnij dwa razy przycisk 🐼, aby zniknšł wskaźnik "🐼".

#### UWAGA:

Używanie kompensacji przeciwoświetlenia może spowodować, że światło wokół obiektu stanie się zbyt jasne, a obiekt wybieleje.

### Punktowa kontrola ekspozycji

Wybór punktowego pomiaru oświetlenia umożliwia bardziej precyzyjnš kompensację ekspozycji.

Ustaw przełšcznik zasilania w pozycji "REC".

2 Ustaw tryb nagrywania na "M" (🖙 str. 21).

3 Naciśnij dwa razy przycisk ⊠, aż zostanie wyświetlony wskaźnik punktowej kontroli ekspozycji ".".

• Ramka obszaru pomiaru zostanie wyświetlona na środku wyświetlacza LCD/wizjera.

#### 4 Naciśnij przycisk SET.

- Punktowa kontrola ekspozycji zostanie włśczona.
- Ekspozycja zostanie dostosowana w celu ustawienia odpowiedniej jasności wybranego obszaru.

#### Blokowanie przysłony

Po wykonaniu czynności opisanych w punkcie **3** naciśnij i przytrzymaj wci nięty przez ponad 2 sekundy przycisk **SET**. Zostanie wyświetlony wskaźnik "L", a przysłona zostanie zablokowana.

#### Wyłšczanie punktowej kontroli ekspozycji

Naciśnij przycisk 🛃, aby zniknšł wskaźnik "💽".

#### UWAGI:

- W pewnych miejscach i warunkach filmowania uzyskanie optymalnych wyników może być trudne.
- Opcji "STROBO" w menu "EFEKTY" nie można używać z punktowš kontrolš ekspozycji.

### Regulacja balansu bieli

Balans bieli odnosi się do poprawności reprodukcji kolorów w warunkach różnego oświetlenia. Jeżli balans bieli jest poprawny, wszystkie pozostałe kolory zostanš odpowiednio odtworzone.

Balans bieli jest zazwyczaj regulowany automatycznie. Bardziej doświadczeni operatorzy kamery mogš jednak kontrolować tę funkcję ręcznie w celu uzyskania bardziej profesjonalnej reprodukcji kolorów/odcieni.

#### Zmiana ustawienia

Ustaw opcję "BAL.BIELI" na żšdany tryb. (I str. 33, 34)

 Pojawi się wskaźnik wybranego trybu poza "AUTO".

**[AUTO]** Balans bieli jest regulowany automatycznie.

RĘCZNY BAL: Dostosuj ręcznie balans bieli dla nagrywania przy różnych warunkach oświetlenia. "Ręczna regulacja balansu bieli" (LŢ str. 41).

SLONECZNIE: Na zewnątrz w słoneczny dzień.

POCHMURNO: Na zewnątrz w pochmurny dzień.

HALOGEN: Używana jest lampa wideo lub podobne źródło światła.

[]Ustawienie fabryczne

### Ręczna regulacja balansu bieli

Dostosuj ręcznie balans bieli dla nagrywania przy różnych warunkach oświetlenia.

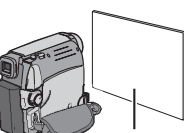

Ustaw przełšcznik zasilania w pozycji "REC".

Biały papier

2 Ustaw tryb nagrywania na "M". (🖙 str. 21)

**3** Przed obiektem ustaw kartkę gładkiego, białego papieru. Dostosuj wartość zbliżenia lub stań w taki sposób, aby biały papier wypełnił cały ekran.

**4** W menu "BAL.BIELI" wybierz opcję "RĘCZNY BAL". Patrz (☞ str. 34). Następnie naciśnij i przytrzymaj przycisk **SET** lub >, aż wskaźnik 💆 zacznie migać.

 Po zakończeniu ustawiania wskaźnik, przestanie migać.

**5** Naciśnij przycisk **SET** lub **>**, aby uaktywnić ustawienie.

**6** Naciśnij przycisk **MENU**. Ekran menu zostanie zamknięty, a wyświetlony zostanie wskaźnik ręcznej regulacji balansu bieli

#### UWAGI:

- W kroku 3 uzyskanie ostrego obrazu białej kartki może być trudne. W takim przypadku ustaw ostrość ręcznie. (z str. 39)
- Poniewaz temperatura koloru rózni sie w zaleznosci od zródla swiatla, uzyj tej funkcji w celu uzyskania bardziej naturalnego wyniku.
- Poniewaz temperatura koloru rózni sie w zaleznosci od zródla swiatla, uzyj tej funkcji w celu uzyskania bardziej naturalnego wyniku.
- Balansu bieli nie można uaktywnić, wraz z opcjš "ZMIERZCH" w menu PROGRAM AE. (I str. 42)
- Balansu bieli nie można uaktywnić, jesli jest wlaczony tryb "SEPIA" lub "CZ/B".

### Efekt płynnego pojawiania się/zanikania obrazu

Efekty te umożliwiajś wykonywanie

profesjonalnych przejść między ujęciami. Za ich pomocš można uwydatnić przejście z jednego ujęcia do kolejnego.

Efekt płynnego pojawiania się i zanikania obrazu działajš po uruchomieniu lub zatrzymaniu nagrywania. Ustaw przełšcznik VIDEO/MEMORY w pozycji "VIDEO".

2 Ustaw przełšcznik zasilania w pozycji "REC".

3 Ustaw tryb nagrywania na "M". (☞ str. 21)

**4** Ustaw opcję "ROLET/PRZEN" w menu "FUNKCJE". (I str. 34)

**5** Naciśnij przycisk rozpoczęcia/zatrzymania nagrywania, aby uaktywnić efekt pojawiania się/ zanikania obrazu.

#### UWAGA:

Długość trwania efektu można wydłużyć, naciskajšc i przytrzymujšc przycisk rozpoczęcia/ zatrzymania nagrywania.

#### **ROLET/PRZEN**

**WYŁ.**: Wyłšczenie funkcji. (Ustawienie fabryczne).

BIAŁE TŁO WH: Obraz zaczyna wyłaniać się z białego ekranu lub zanika do białego ekranu.

CZARNE TŁO BK: Obraz zaczyna wyłaniać się z czarnego ekranu lub zanika do czarnego ekranu.

W POZIOMIE : Obraz przesuwa się od prawej do lewej lub zanika od lewej do prawej strony.

**W PIONIE** : Ujęcie przesuwa się z dołu ku górze na czarny ekran lub zanika w kierunku z góry na dół, pozostawiajšc czarny ekran.

### Program automatycznej ekspozycji (AE), efekty i efekty migawki

Ustaw przełšcznik zasilania w pozycji "REC".

2 Ustaw tryb nagrywania na "M". (🖙 str. 21)

**3** Ustaw opcję "EFEKTY", "PROGRAM AE", lub "MIGAWKA" w menu Menu FUNKCJE. (III) str. 34)

• Wybrany efekt bedzie właczony przez ok. 2 sekundy, a nastepnie zostanie ponownie wyswietlony ekran menu.

#### UWAGI:

- Efektów migawki nie można używać w trybie "NOC".
- Gdy obiekt jest zbyt jasny lub zbytnio odbija wiatło może pojawić się pionowe pasmo (rozmazanie). Zjawisko to występuje, gdy zostanie wybrane ustawienie "SPORT" w menu "MIGAWKA 1/500 i 1/4000".

### PROGRAM AE

WYŁ.: Wyłśczenie funkcji. (Ustawienie fabryczne).

(Różna szybkość migawki: 1/250 – 1/4000): Ustawienie to umożliwia nagrywanie szybko poruszajšcych się obiektów klatka po klatce w celu uzyskania fascynujšcego efektu zwolnionego tempa. Im większa szybkość migawki, tym ciemniejszy staje się obraz. Funkcji tej należy używać w warunkach dobrego o świetlenia.

**ŚNIEG** 2. Uruchamiana jest kompensacja w przypadku obiektów, które mogłyby być za ciemne podczas rejestrowania materiału na bardzo jasnym tle, na przykład na żniegu.

OŚW PUNKT. (A): Uruchamiana jest kompensacja oświetlenia przedmiotów, które na ciemnym tle mogš wyjść za jasne, jeżli są o wietlone bezpo rednio bardzo silnym strumieniem światła, na przykład reflektorem.

ZMIERZCH ▲\* : Sprawia, że ujęcia zarejestrowane wieczorem wyglśdajś bardziej naturalnie. Balans bieli (☞ str. 40) jest automatycznie ustawiany na opcję "AUTO". Po wybrania opcji Zmierzch kamera automatycznie dostosowuje ostrość w przedziale od ok. 10 m do nieskończoności. Dla odległości mniejszej niż 10 m należy dostosować ostrość ręcznie. NOC : Sprawia, że ciemne obiekty lub obszary są ja niejsze nawet niż w przypadku dobrych warunków naturalnego oświetlenia. Mimo że nagrany obraz nie jest ziarnisty, może wyglśdać jak w przypadku światła stroboskopowego z powodu niskiej szybkości migawki.

W trybie nocnym ustawienie ostrości może być utrudnione. Aby temu zapobieć, zalecane jest używanie statywu.

### EFEKTY

**WYŁ.**: Wyłśczenie funkcji. (Ustawienie fabryczne).

**SEPIA** S: Nagrany obraz będzie miał bršzowawy odcień, podobnie jak na starych fotografiach.

**CZ/B B/W**: Wyglšd czarno-białego filmu; ujęcie jest kręcone w czerni i bieli.

**KLASYCZNY** \*: Efekt oświetlenia stroboskopowego.

**STROBO s** : Nagranie będzie wyglšdało jak seria kolejnych ujęć.

**ODBICIE\*** IN : Tworzy odbicie lustrzane obrazu z lewej strony ekranu, przeciwne do zwykłego obrazu na drugiej połowie.

\*Niedostępne podczas robienia zdjęć.

### MIGAWKA

**WYŁ.**: Wyłśczenie funkcji. (Ustawienie fabryczne)

1/50 MIGAWKA 1/50: Szybkość migawki jest ustawiona na stałš szybkość 1/50 sekundy. Czarne paski pojawiajšce się zazwyczaj podczas filmowania obrazu na telewizorze, stajš się węższe.

1/120 MIGAWKA 1/120: Szybkość migawki jest ustawiona na stałš szybkość 1/120 sekundy. Zmniejsza się migotanie występujšce podczas filmowania w świetle lamp fluorescencyjnych lub rtęciowych.

MIGAWKA 1/500/MIGAWKA 1/4000\*: (Tanulmányozza a PROGRAM AE-SPORT 🛠 üzemmód leírását).

• Funkcja niedostepna w trybie zapisu zdjec.

### Kopiowanie nieruchomych obrazów nagranych na taśmie na kartę pamięci

Można kopiować zdjęcia z taśmy na kartę pamięci.

Włóż kasetę. (☞ str. 17)

2 Włóż kartę pamięci. (🖙 str. 18)

3 Ustaw "FOTO/LIVESL" na żšdany tryb. (poza "SLOW", (☞ str. 35, 37)

**4** Ustaw przełšcznik **VIDEO/MEMORY** na "VIDEO".

**5** Ustaw przełšcznik zasilania na "PLAY", naciskajšc jednocze nie przycisk blokady znajdujšcy się na przełšczniku.

- **6** Ustaw "KOP. [T] -> [M]" na "WŁ.". (☞ str. 37)
- 7 Naciśnij ►/II, aby rozpocząć odtwarzanie.

8 W miejscu, gdzie chcesz rozpocząć kopiowanie, naciśnij ponownie ►/II, aby włšczyć odtwarzanie obrazu zatrzymanego.

**9** Aby skopiować obraz, naciśnij **SNAPSHOT**.

#### UWAGA:

Aby zastosować efekty specjalne przy odtwarzaniu dla kopiowanego obrazu, wykonaj kroki do **9** przy pomocy pilota. (*IF* str. 24)

### Kopiowanie na magnetowid

Używanie kamery jako odtwarzacza

I Zgodnie z instrukcjami ☞ str. 23, "Podłšczanie do telewizora lub magnetowidu" podłšcz kamerę do gniazd wejściowych magnetowidu.

**2** Wykonaj czynności opisane w punktach 1 - 6 (17 str. 23).

**3** W miejscu, od którego chcesz rozpocząć kopiowanie, uruchom nagrywanie w magnetowidzie. (Zapoznaj się z instrukcjš obsługi magnetowidu).

4 Aby zakończyć operację kopiowania, zatrzymaj nagrywanie na magnetowidzie, a następnie zatrzymaj odtwarzanie w kamerze.

#### UWAGI:

• Zaleca się korzystanie z zasilacza sieciowego zamiast akumulatorów. (27 str. 15)

 Włśczanie i wyłśczanie wyświetlania poniższych informacji na ekranie podłśczonego telewizora

Data/godzina
 Ustaw opcję "DATA/GODZ." na "WŁ." lub
 "WYŁ.". (u<sup>\*</sup> str. 37) Lub naciśnij przycisk

 DISPLAY na pilocie zdalnego sterowania, aby
 włšczyć/wyłšczyć wskaźnik daty.

• Kod czasu Ustaw opcję "KOD CZASU" na "WYŁ." lub "WŁ.". (☞ str. 37)

 Wskaźniki inne niż data/godzina oraz kod czasu Ustaw opcję "EKRAN" na "WYŁ.", "LCD" lub "LCD/TV". (I str. 37)

### Kopiowanie na lub z urządzenia wideo wyposażonego w gniazdo DV (kopiowanie cyfrowe)

Można także kopiować nagrane ujęcia z kamery na inne urzšdzenie wideo wyposażone w gniazdo DV. Ponieważ przesyłany jest sygnał cyfrowy może wystąpić małe obniżenie jakości obrazu lub dźwięku.

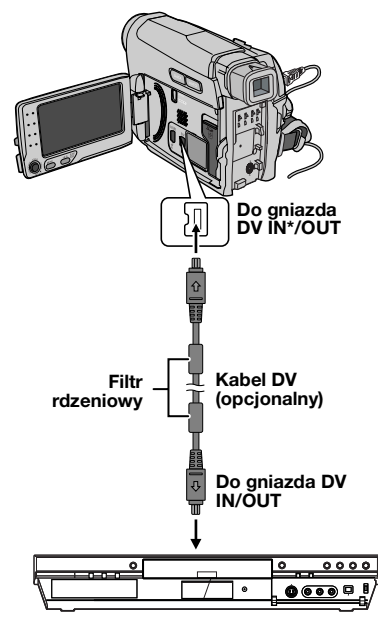

#### Urzšdzenie wideo wyposażone w gniazdo DV

\* Tylko dla modelu GR-D770E

#### Używanie kamery jako odtwarzacza

Sprawdź, czy wszystkie urządzenia są wyłšczone.

2 Podłšcz kamerę do urządzenia wideo wyposażonego w wejściowe gniazdo DV przy użyciu kabla tak, jak przedstawiono to na rysunku.

**3** Włšcz w kamerze tryb odtwarzania. (CF str. 22)

**4** W miejscu, od którego chcesz rozpocząć kopiowanie, uruchom nagrywanie na urzšdzeniu wideo. (Zapoznaj się z instrukcjš obsługi urządzenia wideo).

**5** Aby zakończyć operację kopiowania, zatrzymaj nagrywanie na urzšdzeniu wideo, a następnie zatrzymaj odtwarzanie w kamerze.

#### UWAGI:

- Zaleca się korzystanie z zasilacza sieciowego zamiast akumulatorów. (27 str. 15)
- Jeżli podczas kopiowania wystąpi pusty fragment lub zniekształcony obraz, kopiowanie może zostać zatrzymane w celu uniknięcia skopiowania niepożšdanego obrazu.
- Nawet po poprawnym podłšczeniu kabla DV obraz może czasem nie zostać wyświetlony w kroku 4. Jeżli to wystąpi, wyłścz zasilanie i ponownie podłšcz kabel.
- Jeżli zostanie podjęta próba uruchomienia funkcji "Zbliżanie podczas odtwarzania" (z str. 26) lub "Efekty specjalne podczas odtwarzania" (z str. 26) albo podczas odtwarzania zostanie naciśnięty przycisk SNAPSHOT, przez gniazdo DV IN/OUT zostanie przesłany tylko oryginalny obraz nagrany na taśmie.
- W przypadku używania kabla DV należy używać opcjonalnego kabla JVC VC-VDV204U lub VC-VDV206U DV.

#### Używanie kamery jako nagrywarki\*

Sprawdź, czy wszystkie urządzenia są wyłśczone.

**2** Podłšcz kamerę do urządzenia wideo wyposażonego w wyjściowe gniazdo DV przy użyciu kabla tak, jak przedstawiono to na rysunku.

**3** Ustaw przełšcznik zasilania kamery w pozycji "PLAY".

4 Ustaw opcję "TRYB NAGR." na "SP" lub "LP". (I str. 37)

**5** Uruchom odtwarzanie na odtwarzaczu.

**6** Naciśnij przycisk rozpoczęcia/zatrzymania nagrywania, aby przejść w tryb wstrzymania.

• Na ekranie wyświetlany jest wskaźnik " DV IN ".

7 W żšdanym momencie rozpoczęcia kopiowania naciśnij przycisk rozpoczęcia/ zatrzymania nagrywania, aby rozpocząć nagrywanie. Wskaźnik 🛟 zacznie się obracać.

8 Naciśnij ponownie przycisk rozpoczęcia/ zatrzymania nagrywania, aby zatrzymać kopiowanie. Wskaźnik 🌎 przestanie się obracać.

9 Naciśnij przycisk ■, aby wrócić do trybu zwykłego odtwarzania.

#### UWAGA:

Kopiowanie cyfrowe jest wykonywane w trybie dźwięku nagranego na taśmie oryginału, bez względu na wartość ustawienia "TRYB DW.". (I str. 35)

#### \* Tylko dla modelu GR-D770E

#### COPY PROTECTED

Komunikat jest wyświetlany w przypadku kopiowania materiału chronionego prawami autorskimi przy użyciu kamery w roli nagrywarki.

### Podłšczanie do komputera osobistego

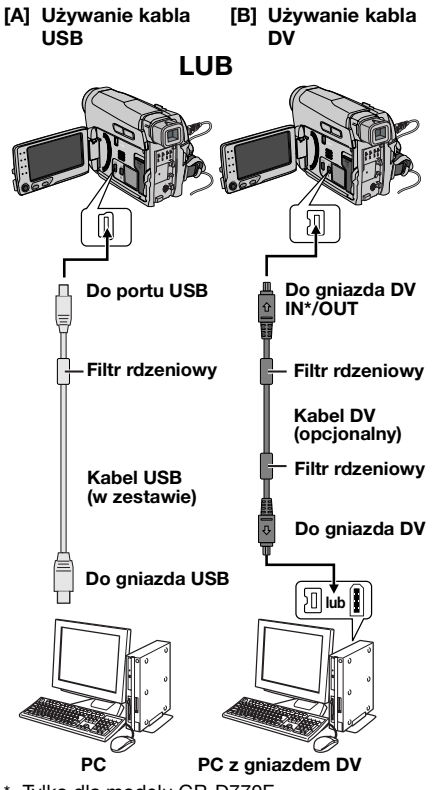

Tylko dla modelu GR-D770E

Przy podłšczaniu kamery do komputera PC przy użyciu kabla DV należy postępować zgodnie z poniższš procedurš. Niepoprawne podłšczenie kabla może spowodować nieprawidłowe działanie kamery i/lub komputera PC.

- Kabel DV należy podłšczyć najpierw do komputera PC, a następnie do kamery.
- Kabel DV (wtyczki) należy podłšczyć zgodnie z kształtem gniazda DV.

### [A] Używanie kabla USB

Można przesyłać zdjęcia zapisane na karcie pamięci do komputera PC.

### [B] Używanie kabla DV

Można także przesyłać zdjęcia/nagrania do komputera PC przy użyciu gniazda DV za pomocš dostarczonego oprogramowania, oprogramowania dostępnego na komputerze PC lub dostępnego komercyjnie. Jeżli używasz systemu Windows<sup>®</sup> XP, możesz

Jezil uzywasz systemu Windows<sup>®</sup> XP, mozesz użyć programu Windows<sup>®</sup> Messenger do prowadzenia wideo konferencji w Internecie za pomocš kamery. Szczegółowe informacje zawiera pomoc programu Windows<sup>®</sup> Messenger.

#### UWAGI:

- Informacje na temat oprogramowania i sterowników zawiera "INSTRUKCJA INSTALACJI OPROGRAMOWANIA I PODŁĽCZANIA DO GNIAZDA USB".
- Zaleca się korzystanie z zasilacza sieciowego zamiast akumulatorów. (27 str. 15)
- Nie wolno podłšczać jednocze nie kabla USB i kabla DV do kamery. Do kamery należy podłšczyć tylko wymagany kabel.
- W przypadku używania kabla DV należy używać opcjonalnego kabla JVC VC-VDV206U lub VC-VDV204U w zależności od typu gniazda DV (4 lub 6 pinów) komputera PC.
- Jeżli komputer PC podłšczony do kamery przez kabel USB nie będzie włšczony, kamera nie przejdzie w tryb USB.
- Informacji o dacie/godzinie nie można przesyłać na komputer PC.
- Zapoznaj się z instrukcjš obsługi komputera PC i oprogramowania.
- Zdjęcia można także przesyłać na komputer PC za pomocš gniazda DV dostępnego na odpowiedniej karcie.
- System może nie działać poprawnie w zależności od używanego komputera PC i karty.

- Jesli po podlaczeniu kabla DV do kamery system nie działa, nalezy uruchomic ponownie kamere.
- Nie należy usuwać karty pamięci podczas polšczenia USB między komputerem a zestawem.

Wskaźnik "USB" i/lub "

NIE WOLNO odłšczać kabla USB, gdy wskaźnik " ←=→ " jest wyświetlany na wyświetlaczu LCD, ponieważ może spowodować to uszkodzenie urządzenia.

### Dubbing dźwięku

Ścieżkę dźwiękowš można dostosowywać tylko, jeżli została ona nagrana w trybie 12-BITOWY lub SP. (*I* str. 35)

• Użyj dostarczonego pilota zdalnego sterowania.

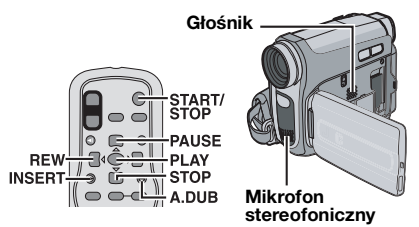

**1** Odtwórz taśmę, aby znaleźć punkt rozpoczęcia edycji, a następnie naciśnij przycisk **PAUSE (II**).

2 Trzymajšc przycisk A. DUB (●) na pilocie zdalnego sterowania, naciśnij przycisk PAUSE (II). Pojawi się wskaźnik II●.

**3** Naciśnij przycisk **PLAY** (►), a następnie rozpocznij "Narrację". Mów do mikrofonu.

 Naciśnij przycisk PAUSE (II), aby wstrzymać dubbing.

**4** Naciśnij przycisk **PAUSE** (**II**), a następnie przycisk **STOP** (**■**), aby zatrzymać dubbing dźwięku.

### Odsłuchiwanie dźwięku dubbingu podczas odtwarzania

Ustaw opcję "NARRACJA" na "WŁ." lub "MIX". (III str. 37)

#### UWAGI:

- Dźwięk nie jest odtwarzany w głośniku podczas dubbingu dźwięku.
- W przypadku edycji na taśmie nagranej w trybie 12-BITOWY wcze niejsza i nowa ścieżka są nagrywane osobno.
- Podczas nagrywania na pustym obszarze taśmy mogš wystąpić zakłócenia dźwięku. Należy edytować tylko nagrane obszary.
- Jeżli podczas odtwarzania na odbiorniku telewizyjnym wystąpi sprężenie lub buczenie, oddal mikrofon kamery od odbiornika lub zmniejsz jego głośność.

### Wstawianie

Można nagrać nowe ujęcie na uprzednio nagranej taśmie, zastępujšc miejsce oryginalnego nagrania przy minimalnych zakłóceniach w punkcie rozpoczęcia i zakończenia. Dźwięk oryginału pozostaje bez zmian.

Użyj dostarczonego pilota zdalnego sterowania.

#### UWAGI:

- Przed wykonaniem poniższych kroków upewnij się, że ustawienie "KOD CZASU" w menu nagrywania i odtwarzania jest ustawione na "WŁ.". (zr str. 33, 36, 37)
- Wstawianie nie jest możliwe w przypadku ta m nagranych w trybie LP i pustych miejsc taśmy.

Odtwórz taśmę, znajdź punkt rozpoczęcia edycji i naciśnij przycisk **PAUSE** (II). Sprawdź kod czasu tego miejsca. (IF str. 21)

2 Naciśnij przycisk REW (◀◀) do momentu odnalezienia punktu końca edycji, a następnie naciśnij przycisk PAUSE (Ⅱ).

3 Naciśnij i przytrzymaj przycisk INSERT (O) na pilocie zdalnego sterowania, a następnie naciśnij przycisk PAUSE (II). Zostanie wyświetlony wskaźnik "IIO" oraz kod czasu (min:sek.), a kamera zostanie przełśczona w tryb wstrzymania.

**4** Naciśnij przycisk **START/STOP**, aby rozpocząć edycję.

- Sprawdź poprawność kodu czasowego odczytanego w kroku 1.
- Naciśnij przycisk START/STOP, aby wstrzymać edycję. Naciśnij go ponownie, aby wznowić edycję.

5 Naciśnij przycisk START/STOP, a następnie przycisk STOP (■), aby zatrzymać wstawianie.

#### UWAGI:

- Można użyć programu automatycznej ekspozycji (AE), efektów i efektów migawki (Cr str. 41), aby uatrakcyjnić ujęcia edytowane w trybie wstawiania.
- Podczas wstawiania informacje o dacie i godzinie są zmieniane.
- W przypadku wykonania wstawiania na pustym obszarze taśmy, mogš wystąpić zakłócenia dźwięku i obrazu. Należy edytować tylko nagrane obszary.
- Gdy podczas wstawiania, taśma przejdzie do ujęć nagranych w trybie LP lub pustych miejsc, wstawianie zostanie zatrzymane.

Jeżli po wykonaniu czynności zawartych w poniższym rozdziale problem nie ustąpi, należy skontaktować się z najbliższym sprzedawcš produktów firmy JVC.

#### Brak zasilania.

- Zasilanie nie jest prawidłowo podłšczone.
- → Podłšcz poprawnie zasilacz sieciowy. (I str. 15)
- Akumulator nie jest dobrze zamocowany.
- →Odłšcz ponownie akumulator i zamocuj go jeszcze raz dokładnie. (☞ str. 14)
- Akumulator jest rozładowany.
- →Wymień rozładowany akumulator na inny, w pełni naładowany. (☞ str. 14)

#### Nagrywanie nie jest możliwe.

- Suwak zabezpieczenia przed zapisem taśmy jest ustawiony w pozycji "SAVE".
- →Ustaw suwak zabezpieczenia przed zapisem na pozycję "REC". (☞ str. 17)
- Wyświetlany jest komunikat "TAPE END".
- →Wymień kasetę na nowš. (☞ str. 17)
- Pokrywa gniazda kasety jest otwarta.
- →Zamknij pokrywę kieszeni kasety. (I str. 17)

### Pionowe linie na ujęciach obiektów o wietlonych jasnym wiatłem.

Nie żwiadczy to o usterce.

Podczas filmowania ekran o wietlony bezpo rednio wiatłem słonecznym robi się na chwilę czerwony lub czarny.

#### Nie żwiadczy to o usterce.

### Migajš wskaźniki na wyświetlaczu LCD lub w wizjerze.

- Wybrano funkcje efektów, których nie można używać jednocze nie.
- →Zapoznaj się z sekcjami opisujšcymi efekty. (☞ str. 34)

### Taśma się porusza, ale nie jest wyświetlany obraz.

- Odbiornik telewizyjny ma gniazda wejściowe AV, ale nie został przełšczony w tryb VIDEO.
- →Zmień tryb sygnału wejściowego lub kanał w telewizorze na odpowiadajšcy odtwarzaniu materiałów wideo. (☞ str. 23)
- Pokrywa gniazda kasety jest otwarta.
- →Zamknij pokrywę kieszeni kasety. (I str. 17)

#### Podczas odtwarzania pojawiajš się punkty zakłóceń lub obraz nie jest wyświetlany, a ekran jest niebieski.

Wyczyść głowice wideo za pomocš opcjonalnej kasety czyszczšcej. (27 str. 6)

### Nie działa automatyczne ustawianie ostrości.

- Włšczono tryb ręcznego ustawiania ostrości.
- →Włšcz tryb automatycznego ustawiania ostrości. (☞ str. 39)
- Obiektyw jest brudny lub zaparowany.
- →Wyczyść obiektyw i ponownie sprawdź ostrość. (☞ str. 6)

#### Barwy na zdjęciach nie są naturalne.

- Oświetlenie obiektu nie zawierało światła białego. Za obiektem mogły znajdować się różne źródła wiatła.
- →Znajdź w biały obiekt i zrób zdjęcie tak, aby także znajdował się w ujęciu. (☞ str. 37, 41)

### Wskaźnik POWER/CHARGE znajdujšcy się na kamerze nie wieci się podczas ładowania.

- Ładowanie jest utrudnione w miejscach o bardzo wysokiej/niskiej temperaturze.
- →W celu zapewnienia ochrony akumulatora zalecane jest jego ładowanie w miejscach o temperaturze od 10°C do 35°C. (I str. 49)
- Akumulator nie jest dobrze zamocowany.
- →Odłšcz ponownie akumulator i zamocuj go jeszcze raz dokładnie. (☞ str. 14)

### Obraz wyglšda tak, jakby szybkość migawki była zbyt wolna.

- Jeżli zdjęcia wykonywane są w ciemności, urzšdzenie jest bardzo czułe na światło, jeżli funkcja "WZMOCNIENIE" jest ustawiona na "AUTO".
- →Aby oświetlenie wyglšdało bardziej naturalnie, ustaw opcję "WZMOCNIENIE" na "ARW" lub "WYŁ.". (☞ str. 34)

### Obrazy na monitorze LCD są ciemne lub wybielone.

- W miejscach o niskiej temperaturze obraz ciemnieje ze względu na charakterystykę wyświetlacza LCD. Nie żwiadczy to o usterce.
- →Ustaw odpowiedniš jasność i kšt ustawienia wyświetlacza LCD. (☞ str. 8, 16)
- Kiedy kończy się okres eksploatacji lampy fluorescencyjnej monitora LCD, obrazy na monitorze mogš stawać się ciemniejsze.
- Zasięgnij porady najbliższego sprzedawcy produktów JVC.

#### Na wyświetlaczu LCD nie pojawia się obraz.

- Wizjer został wycišgnięty, opcja "PRIORYTET" jest ustawiona na "WIZJER".
- →Wepchnij z powrotem wizjer lub ustaw opcję "PRIORYTET" na LCD. (III str. 16, 33, 36)
- Ustawiono zbyt niski poziom jasności wyświetlacza LCD.

### 48 PO ROZWIĽZYWANIE PROBLEMÓW

- → Dostosuj jasność wyświetlacza LCD. (I str. 16)
- → Jeżli wyświetlacz został obrócony o 180 stopni, otwórz go w pełni. (☞ str. 8)

#### Pilot zdalnego sterowania nie działa.

- Opcja "PILOT" jest ustawiona na "WYŁ.".
- → Ustaw opcję "PILOT" na "WŁ.". (☞ str. 33, 36)
- Pilot zdalnego sterowania nie wskazuje na czujnik zdalnego sterowania.
- → Skieruj go na czujnik zdalnego sterowania. (IF str. 24)
- Baterie pilota zdalnego sterowania wyczerpały się.
- →Wymień baterie na nowe. (IIF str. 24)
- → Jeżli wyświetlacz został obrócony o 180 stopni, otwórz go w pełni. (☞ str. 8)

#### Wspólczynnik ksztaltu jest nieprawidlowy

Jezeli wspólczynnik ksztaltu odtwarzanego materialu wideo jest nieprawidlowy, zmien ustawienie opcji "WYJŚ. 16:9". (27 str. 36, 37)

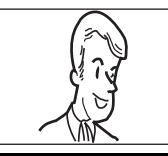

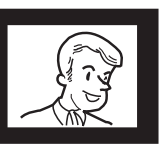

#### 

Wyświetla stan naładowania akumulatora. **Poziom naładowania** 

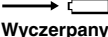

Wysoki Wyczerpany Gdy moc akumulatora zbliża się do zera, wskaźnik naładowania akumulatora zacznie migać. Gdy moc akumulatora zostanie wyczerpana,

zasilanie zostanie automatycznie wyłśczone.

#### TAPE END

Wyświetlany, gdy taśma skończy się podczas nagrywania lub odtwarzania.

#### LENS CAP

Wyświetlany przez 5 sekund po włšczeniu zasilania, jeżli założona jest osłona obiektywu lub jest ciemno.

#### A. DUB ERROR! <CANNOT DUB ON A LP RECORDED TAPE> <CANNOT DUB ON A 16BIT RECORDING> <CHECK TAPE S ERASE PROTECTION TAB>

- Pojawia się przy próbie podkładania głosu na pustej części taśmy. (127 str. 45)
- Pojawia się, jeżeli podjęto próbę dubbingowania dźwięku na taśmie nagranej w trybie LP. (zr str. 45)

- Pojawia się, jeżeli podjęto próbę dubbingowania dźwięku na taśmie z 16-bitowym dźwiękiem. (zr str. 45)
- Pojawia się, jeżeli w pilocie zostanie naciśnięte
   A. DUB (⇒), kiedy zasuwka chroniąca przed skasowaniem jest ustawiona na "SAVE".
   (∠r str. 45)

#### INSERT ERROR! <CANNOT EDIT ON A LP RECORDED TAPE> <CHECK TAPE S ERASE PROTECTION TAB> <CANNOT EDIT ON A BLANK PORTION>

- Pojawia się, jeżeli podjęto próbę montażu ze wstawianiem na taśmie nagranej w trybie LP. (zr str. 46)
- Pojawia się, jeżeli w pilocie zostanie naciśnięte INSERT (O), kiedy zasuwka chroniąca przed skasowaniem jest ustawiona na "SAVE".
   (zr str. 46)
- Pojawia się, jeżeli podjęto próbę montażu ze wstawianiem na pustym fragmencie taśmy.
   (cz str. 46)

#### MEMORY IS FULL

Pojawia się, kiedy karta pamięci jest całkowicie wypełniona i filmowanie nie jest możliwe.

#### SET DATE/TIME!

- Wyświetlany, jeżeli data/godzina nie jest ustawiona. (IP str. 16)
- Akumulator wbudowanego zegara wyczerpał się i uprzednio ustawiona data/godzina została skasowana.
- W celu wymiany zasięgnij porady najbliższego sprzedawcy produktów JVC

#### UNIT IN SAFEGUARD MODE REMOVE AND REATTACH BATTERY OR DC PLUG

Wskaźniki błędu (01, 02 lub 06). Czynność naprawcza:Odłšcz i ponownie podłšcz ródło zasilania lub akumulator.

#### UNIT IN SAFEGUARD MODE EJECT AND REINSERT TAPE

Wskaźniki błędu 03 lub 04. Czynność naprawcza:Wyjmij kasetę i włóż jš ponownie.

W przypadku obu powyższych wskaźników błędu kamera wyłścza się automatycznie. Wyjmij kasetę, a następnie włóż jś ponownie i sprawdź, czy wskaźnik przestał być wyświetlany. Jeżeli tak, można kontynuować używanie kamery. W przeciwnym razie należy skontaktować się z najbliższym sprzedawcš firmy JVC.

### Akumulatory

Znaiduišcv sie w zestawie akumulator to akumulator litowo-jonowy. Przed przystąpieniem do użytkowania dołšczonego lub dodatkowego akumulatora, należy koniecznie zapoznać się z poniższymi uwagami:

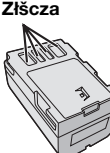

- Aby uniknać zagrożeń,
- ... Nie wolno wrzucać go do ognia.
- ... Nie wolno zwierać styków. W przypadku przewożenia należy sprawdzić, czy założona jest pokrywa akumulatora, znajdujšca się w zestawie. Jeżeli pokrywa akumulatora zostanie zagubiona, akumulator należy nosić w plastikowym woreczku.
- ... Nie wolno przerabiać ani demontować.
- ... Nie wolno wystawiać akumulatora na działanie temperatur powyżej 60°C, ponieważ może dojść do jego przegrzania, eksplozji lub zapalenia się.
- ... Należy używać tylko okre lonych ładowarek.
- Aby zapobiec uszkodzeniu i przedłużyć okres eksploatacji akumulatora,
- ... Nie nalezy niepotrzebnie narazać go na wstrzšsy.
- ... Należy ładować go w miejscach, których temperatury mieszczś się w zakresach podanych w ponizszej tabeli. Działanie akumulatora jest oparte na reakcji chemicznej - w niższych temperaturach reakcja chemiczna ulega osłabieniu, natomiast wyższe temperatury mogś uniemożliwić pełne naładowanie.
- ... Należy przechowywać w chłodnym, suchym miejscu. Oddziaływanie wysokich temperatur przez dłuższy czas może przyspieszyć proces naturalnego rozładowywania się i skrócić okres eksploatacji.
- ... Akumulator przechowywany przez dłuższy czas powinien być co 6 miesięcy ładowany do końca, a następnie całkowicie rozładowywany.
- ... Nieużywany akumulator należy wyjmować z ładowarki lub zasilanego urządzenia, ponieważ niektóre urządzenia pobierajš pršd, nawet wówczas, kiedy są wyłśczone.

#### Zalety akumulatorów litowo-jonowych

Akumulatory litowo-jonowe są nieduże, ale dysponujš dużš pojemnościš elektrycznš. W niskich temperaturach (poniżej 10°C) czas eksploatacji takich akumulatorów skraca sie jednak i kamera może nie działać. W takiej sytuacji należy włożyć na chwile akumulator do kieszeni lub w inne ciepłe i bezpieczne miejsce, a po nagrzaniu ponownie zainstalować w kamerze.

#### UWAGI:

 Akumulator po zakończeniu ładowania lub pracy jest ciepły, co jest zjawiskiem normalnym. Zakresy temperatur

#### Ładowanie: 10°C do 35°C

Praca: 0°C do 40°C Przechowywanie: -20°C do 50°C

- Im niższa temperatura, tym dłużej trwa ładowanie.
- Podane czasy ładowania dotyczś całkowicie rozładowanego akumulatora.

#### Kasetv

Aby zapewnić poprawne korzystanie z kaset i ich przechowywanie, należy przeczytać poniższe uwagi:

#### Podczas używania

- ... Upewnij sie, że kaseta jest oznaczona symbolem Mini Dν
- ... Pamiętaj, że nagrywanie na nagranych wcze niej taśmach kasuje automatycznie uprzednio nagrany materiał audio i wideo.
- ... Upewnij sie, że kaseta jest skierowana odpowiednio podczas jej wkładania.
- ... Nie wkładaj i nie wyjmuj kasety wielokrotnie bez umożliwienia jej uruchomienia. Poluzowanie taśmy może spowodować uszkodzenie.
- ... Nie otwieraj pokrywy przedniej taśmy. Naraża to jš na działanie kurzu i pozostawienie odcisków palców.
- Przechowuj kasety
- ... Z dala od grzejników i innych źródeł ciepła.
- ... Poza zasięgiem bezpośredniego działania światła słonecznego.
- ... W miejscach nienarażonych na wstrzšsy i wibracie.
- ... W miejscach nienarażonych na oddziaływanie silnego pola magnetycznego (takiego jak generowane przez silniki, transformatory czy magnesy).
- ... Poziomo w oryginalnym opakowaniu.

#### Karty pamięci

Aby zapewnić poprawne korzystanie z kart pamięci i ich przechowywanie, należy przeczytać poniższe uwagi:

- Podczas używania
- ... Upewnij się, że karta pamięci jest oznaczona symbolem SD lub MultiMediaCard.
- ... Upewnij się, że karta pamięci jest skierowana odpowiednio podczas jej wkładania.
- Podczas korzystania z karty pamięci (nagrywanie, odtwarzanie, kasowanie, inicjowanie itp.)
- ... nie wolno wyjmować karty pamięci ani wyłśczać kamery.
- Przechowywanie kart pamięci
- ... Z dala od grzejników i innych źródeł ciepła.
- ... Poza zasięgiem bezpośredniego działania światła słonecznego.
- ... W miejscach nienarażonych na wstrzšsy i wibracje.
- ... W miejscach nienarażonych na oddziaływanie silnego pola magnetycznego (takiego jak generowane przez silniki, transformatory czy magnesy).

#### Wyświetlacz LCD

- Aby zapobiec uszkodzeniu wyświetlacza LCD, NIE WÓLNÓ:
- ... Naciskać go zbyt mocno ani nim potrzšsać.
- ... Kłaść kamery w taki sposób, aby wyświetlacz LCD znajdował się na spodzie.
- Aby wydłużyć okres eksploatacji, należy: Unikać wycierania go szorstkš szmatkš.
- Należy pamiętać o następujšcych zjawiskach zwišzanych z użytkowaniem wyświetlacza LCD. Podane poniżej objawy nie żwiadczš o wadliwym działaniu urządzenia.

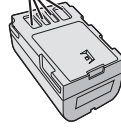

### 50 PO OSTRZEŻENIA

- Podczas używania kamery powierzchnia wokół wyświetlacza LCD i/lub jego tylnej części może się nagrzewać.
- ... Jeżeli zasilanie pozostaje włśczone przez dłuższy czas, powierzchnia wokół wyświetlacza LCD nagrzewa się.

#### Urzšdzenie główne

#### Ze względów bezpieczeństwa NIE NALEŻY:

- ... Otwierać obudowy kamery.
- ... Demontować lub przerabiać urządzenia.
- ... Zwierać styków akumulatora. Kiedy nie jest używany, należy trzymać go z dala od metalowych przedmiotów.
- ... Pozwolić, aby materiały łatwopalne, woda lub przedmioty metalowe dostały się do urządzenia.
- Wyjmować akumulatora ani odłšczać źródła zasilania, kiedy zasilanie jest włśczone.
- ... Pozostawiać podłšczonego akumulatora, gdy kamera nie jest używana.
- Należy unikać używania urządzenia
- ... W miejscach o wysokiej wilgotności lub dużym zapyleniu.
- ... W miejscach zadymionych lub zaparowanych, np. w pobliżu kuchenki.
- ... W miejscach narażonych na silne wstrzšsy lub drgania.
- ... W pobliżu odbiornika telewizyjnego.
- ... W pobliżu urzšdzeń generujšcych silne pole magnetyczne lub elektryczne (głośniki, anteny nadawcze itp.).
- ... W miejscach o bardzo wysokiej (ponad 40°C) lub bardzo niskiej temperaturze (poniżej 0°C).
- NIE NALEŻY pozostawiać urządzenia
- ... W miejscach o temperaturze powyżej 50°C.
- ... W miejscach o bardzo małej (poniżej 35%) lub dużej (powyżej 80%) wilgotności.
- ... W miejscu bezpo rednio nasłonecznionym.
- ... Latem w zamkniętym samochodzie.
- ... W pobliżu grzejnika.
- Aby chronić urzšdzenie, NIE NALEŻY:
- ... Dopuścić, aby uległo zamoczeniu.
- ... Upuszczać lub uderzać nim o twarde przedmioty.
- ... Narażać go na wstrzšsy i silne drgania podczas transportu.
- ... Kierować obiektywu przez dłuższy okres czasu na bardzo jasne obiekty.
- ... Wystawiać obiektywu i wizjera na działanie bezpośredniego działania światła słonecznego.
- ... Przenosić go, trzymajšc za monitor LCD lub wizjer.
- ... Wymachiwać nim, trzymajšc za pasek lub uchwyt.
- ... Wymachiwać miękkš torbš na kamerę, kiedy kamera jest w środku.
- Zabrudzone głowice mogš być przyczynš następujšcych problemów:

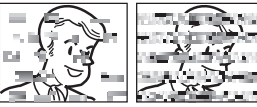

- ... Obraz nie jest wyświetlany podczas odtwarzania.
- ... Podczas odtwarzania pojawiajš się punkty zakłóceń.
- ... Podczas nagrywania lub odtwarzania wyświetlany jest wskaźnik ostrzeżenia o zabrudzonej głowicy

❸"

... Poprawne nagrywanie nie jest możliwe.

W tym przypadku należy użyć opcjonalnej kasety czyszczšcej. Włóż jš i odtwórz. Jednorazowe wielokrotne użycie kasety czyszczšcej może spowodować uszkodzenie głowic wideo. Po odtworzeniu 20 sekund nagrania kamera zatrzyma się automatycznie. Zapoznaj się z instrukcjami dotyczścymi kasety czyszczšcej. Jeżli po użyciu kasety czyszczšcej problem nie ustąpi, skontaktuj się z najbliższym sprzedawcš firmy JVC. Mechaniczne ruchome części głowic wideo służšce do poruszania głowicami i ta mś ulegajś zabrudzeniu i zużywajś się w miarę upływu czasu. Aby zachować wyra ny obraz nagrań, zalecane jest wykonywanie okresowych testów po upływie 1000 godzin eksploatacji. W tym celu należy skontaktować się z najbliższym sprzedawcś firmy JVC.

# Sposób obchodzenia się z płytą CD-ROM

- Należy uważać, aby nie zabrudzić ani nie porysować powierzchni lustrzanej (przeciwnej do powierzchni z nadrukiem). Nie wolno pisać, ani używać naklejek na obydwu stronach. Gdy płyta CD-ROM zabrudzi się, należy jš delikatnie wytrzeć miękkś szmatkš, wykonujśc ruchy od rodkowego otworu w kierunku na zewnątrz.
- Nie wolno używać środków czyszczšcych, ani preparatów w aerozolu do czyszczenia zwykłych płyt.
- Nie wolno zginać płyty CD-RÓM, ani dotykać jej powierzchni lustrzanej.
- Płyt CD-ROM nie należy przechowywać w miejscach zakurzonych, o wysokiej temperaturze lub wilgotności.
   Przechowywać z dala od bezpośredniego światła słonecznego.

#### Informacje dotyczšce kondensacji wilgoci

- Można zaobserwować, że wlanie zimnego płynu do szklanki powoduje powstanie kropli wody na zewnętrznej powierzchni szklanki. To samo zjawisko występuje na głowicy po przeniesieniu kamery z chłodnego otoczenia w ciepłe, po ogrzaniu zimnego pokoju, w warunkach wysokiej wilgotności i w miejscach, w których wystawiona jest ona na działanie chłodnego powietrza z systemów klimatyzacji.
- Wilgoć zgromadzona na głowicy może spowodować poważne uszkodzenie taśmy i doprowadzić do wewnętrznego uszkodzenia kamery.

#### CONDENSATION, OPERATION PAUSED PLEASE WAIT

Jest wyświetlany w przypadku wystąpienia kondensacji. Gdy ten komunikat zostanie wyświetlony, należy odczekać 1 godzinę, aż kondensacja ustąpi.

#### Poważne usterki

Jeżeli wystąpi usterka, należy natychmiast przerwać użytkowanie urządzenia i zasięgnąć porady lokalnego sprzedawcy firmy JVC.

Kamera ta jest urzšdzeniem sterowanym przez mikrokomputer. Zakłócenia zewnętrzne i interferencyjne (na przykład pochodzšce z odbiornika telewizyjnego lub radiowego) mogś przyczyniać się do nieprawidłowej pracy urządzenia. W takich sytuacjach należy odłśczyć zasilanie (akumulator, zasilacz sieciowy irb.), odczekać kilka minut, po czym podłśczyć zasilanie i włśczyć kamerę.

#### Kamera

#### Dane ogólne

#### Zasilanie

Pršd stały o napięciu 11 V (przy użyciu zasilacza sieciowego)

Pršd stały o napięciu 7,2 V (przy użyciu akumulatora)

#### Pobór mocy

Około 2,2 W (2,3 W\*) (wyświetlacz LCD wyłšczony, wizjer włśczony)

Około 2,7 W (2,8 W\*) (wyświetlacz LCD włśczony, wizjer wyłśczony)

\* Podczas używania lampy LED

#### Wymiary (szerokość x wysokość x głębokość) 61 mm x 94 mm x 114 (2 3/8" x 3 15/8" x

4 1/2") mm (przy zamkniętym wyświetlaczu LCD i schowanym wizjerze)

#### Ciężar

Około 410 g (bez akumulatora, kasety i osłony obiektywu)

Około 480 g (z akumulatorem, kasetą i osłonš obiektywu)

#### Temperatura pracy

0°C do 40°C

Wilgotność otoczenia podczas pracy 35% do 80%

#### Temperatura przechowywania

-20°C do 50°C

#### Odczyt

1/6" CCD

#### Obiektyw

F 2,0; f = 2,3 mm do 78,2 mm; obiektyw Power Zoom 34:1 Średnica filtra

27 mm

#### Wyświetlacz LCD

Przekštna 2,7"; ekran LCD wykonany w technologii aktywnej matrycy TFT

#### Wizjer

Wizjer elektroniczny z kolorowym wyświetlaczem LCD 0.33"

#### Głośnik

Monofoniczny Lampa LED Odległość efektywnej pracy: 1,5 m

#### Dla cyfrowej kamery wideo

#### Format

Format DV (tryb SD) Format sygnału Standardowy PAL Format nagrywania/odtwarzania

Wideo: nagrywanie Digital Component Audio: nagrywanie cyfrowe PCM, 32 kHz 4-kanałowe (12-bitowe), 48 kHz 2-kanałowe (16-bitowe)

#### Kaseta

Kaseta Mini DV Szybkość taśmy SP: 18,8 mm/s, LP: 12,5 mm/s Maksymalny czas nagrywania (dla kasety 80 min) SP: 80 min, LP: 120 min

#### Dla cyfrowego aparatu fotograficznego

#### Nośnik

Karta pamięci SD/karta MultiMediaCard System kompresji JPEG (zgodne) Rozmiar pliku Zdjęcie: (640 x 480 pikseli) Jakość obrazu 2 tryby (FINE/STANDARD) Szacupiczna picko zdioć któw możno zapiso

Szacunkowa liczba zdjęć, które można zapisać

#### Dla złšczy

#### s

S-Wyjście wideo: Y: 1,0 V (p-p), 75  $\Omega$ , analogowe C: 0,3 V (p-p), 75  $\Omega$ , analogowe

#### AV

Wyjście wideo: 1,0 V (p-p), 75  $\Omega$ , analogowe Wyjście audio: 300 mV (skuteczne), 1 k $\Omega$ , analogowe, stereo

#### DV

Wejście\*/wyjście: 4-stykowe, zgodne ze standardem IEEE 1394

\* Tylko dla modelu GR-D770E

#### USB

Typ Mini USB-B, zgodne ze standardem USB 1.1

#### Zasilacz sieciowy

#### Pobór mocy

Pršd zmienny o napięciu od 110 V do 240 V $\sim$ , 50 Hz/60 Hz

#### Wyjście

Pršd stały o napięciu 11 V

Podane dane techniczne dotyczš trybu SP, chyba że zaznaczono inaczej. Konstrukcja i dane techniczne E & O.E. mogš ulec zmianie bez uprzedzenia.

#### SKOROWIDZ

#### Α

Akumulator .. 14, 15, 49, 50 Automatyczne włśczanie/ wyłśczanie .....8

#### В

Balans bieli .....40 Blokada przysłony ......39

#### С

Cyfrowa stabilizacja obrazu (DIS) ......34

#### D

Dane techniczne ......51 Dubbing dźwięku ......45 Dźwignia sterujšca ......12 Ε Efekt migawki .....42 Efekty specjalne podczas

odtwarzania ......26 EKRAN ......35, 37

#### F

Funkcja Tele Macro ......34 Funkcja Telephoto ......20 G Głośność głośnika ......22 L Iniciowanie karty pamięci .....32 J JASNOŚĆ ......36, 37 Języka .....15 Κ Karta pamięci ......18, 49 Kod czasu .....21, 36 Kompensacja przeciwoświetlenia .....40 Kontrola ekspozycji ......39 Kopiowanie .....43 L Ładowanie

akumulatora .....14

#### Μ

| Melodia<br>Menu odtwarzania | .36<br>.37 |
|-----------------------------|------------|
| Mocowanie statywu           | .17        |
| Ν                           |            |

Narracja ......37 О Odtwarzanie dźwięku ....37 Odtwarzanie plików z

indeksu ......28 Odtwarzanie w zwolnionym tempie .....25

#### Ρ

| Pilot zdalnego       |    |
|----------------------|----|
| sterowania           | 24 |
| Podłšczanie do       |    |
| komputera            |    |
| osobistego           | 44 |
| Podłšczanie do       |    |
| telewizora           |    |
| lub magnetowidu      | 23 |
| Podwójne nagrywanie  | 21 |
| Pojemno ć nagrywania |    |
| Karta pamięci        | 27 |
| Taśma                | 19 |
| Pozycja przełšcznika |    |
| VIDEO/MEMORY         | 9  |
| Priorytet            | 36 |
| Punktowa kontrola    |    |
| ekspozycji           | 40 |
| -                    |    |

#### R

| Ręczne ustawianie  |     |
|--------------------|-----|
| ostrości           | .39 |
| Reg. Zegara16, 35, | 37  |
| Regulacja jasności | 16  |
| Resetowanie nazwy  |     |
| pliku              | .30 |
| Rozwišzywanie      |     |
| problemów47 –      | 48  |
|                    |     |

### S

| -                                                  |      |
|----------------------------------------------------|------|
| Spowolnienie                                       | GR-D |
| <b>T</b><br>Trbie nocnym42                         | 760E |
| ręczny21<br>Tryb demonstracji36                    |      |
| Tryb dźwięku35, 37<br>Tryb efektu42<br>TRYB NAGR35 |      |
| Tryb wielu zdjęć38                                 |      |

Ujęcia z wy wietlacza ....20 Ujęcie dziennikarskie ....20 Ustawianie daty i godziny .....16 Usuwanie plików ......31

#### w

| Wkładanie karty      |     |
|----------------------|-----|
| pamięci              | 18  |
| Wkładanie kasety     | .17 |
| Wstawianie           | 46  |
| Wybór no nika zapisu | 35  |
| Wykonaj kroki        | .40 |
| Wy wietlacz LCD i    |     |
| wizjer16,            | 19  |
| Wyszukiwanie luki    | 23  |
| WYZERUJ              | .36 |
| WZMOCNIENIE          | .34 |
| Z                    |     |
| Zasilacz sieciowy    | 15  |

| Zasilacz sieciowy<br>Zbliżenie20, 26,<br>Zdiecie | .15<br>34<br>38 |
|--------------------------------------------------|-----------------|
| Zmiana ustawień<br>menu33 –                      | 37              |
|                                                  |                 |

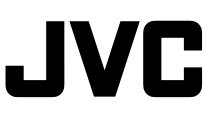

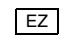